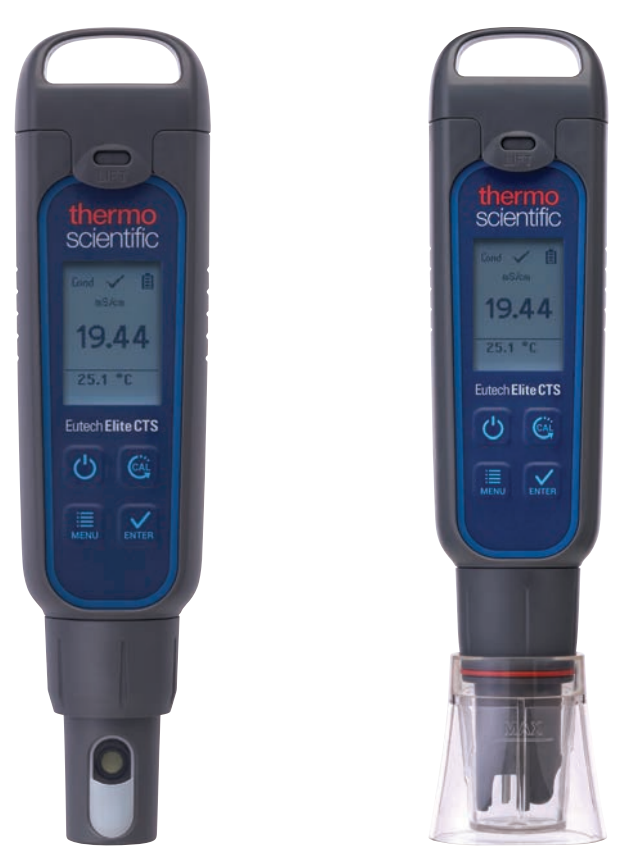

## **Elite CTS Tester Operating Instructions**

68X001308 Rev.0 J

June, 2017

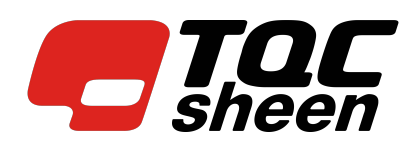

This instruction manual is applicable for Elite CTS Tester.

## **Replacing the Batteries**

The Elite CTS tester uses four AAA 1.5 V batteries.

- 1. To remove the battery cover, See Figure 1. Clear the front catch and then the back catch, before sliding the cover off.
- 2. To remove the battery plate, push the center tab towards the front of the tester as show in Figure 2. Once unlocked, remove the plate to access the batteries.
- Invert the tester upside down to remove the batteries. Each side uses two AAA batteries. Orient each battery with positive terminal facing downward.
- 4. To lock the battery plate, align the small taps into the guide ribs on the housing and then press down. See Figure 4.

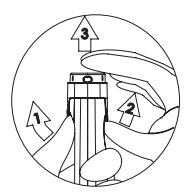

Figure 1: Removing battery cover

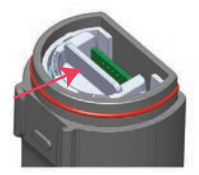

Figure 2: Push to unlock

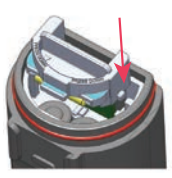

Figure 3: Align tabs

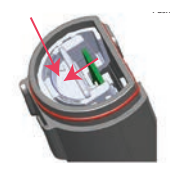

Figure 4: Push down to unlock

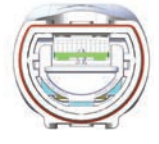

Figure 5: Battery plate unlock position

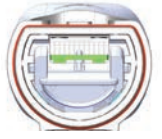

Figure 6: Battery plate lock position

## **Getting Started**

The Elite CTS tester has been factory calibrated and usually works well out of the box. However, after extended periods of non-use, it is best to remove the sensor cap and soak the sensor in warm tap water for 10 minutes or so. Prior to taking the measurements, periodic callibration with certified standards is recommended for best accuracy.

## **Measurement Parameter Setting**

- 1. Press 🕐 to power on the tester.
- 2. Press 🚍 to enter setup window. Press 🔛 to select Measure. The display shows Cond, TDS and Salinity.
- 3. Scroll down by pressing 📕 to toggle between Cond, TDS and Salinity. Press 🔛 to select Cond.
- 4. The display shows the selected measure with a  $\checkmark$ .

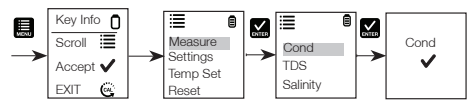

## **TDS Factor Setting**

- 1. Press 🧮 to enter setup window. Scroll down by pressing 🛄 to select Settings.
- 2. Press 💒 to select settings. The display shows TDS factor and Backlight.
- 3. Press 🔛 to select the default TDS factory setting or 🛄 to adjust the setting.
- 4. Press 💒 to confirm the selection of the setting. The display shows the set TDS factor with a ✔.

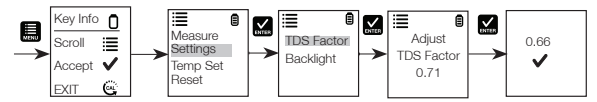

## **Backlight Settings**

- 1. Press 🛄 to enter setup window. Scroll down by pressing 🛄 to select Settings.
- 2. Press 📈 to select Settings. The display shows TDS Factor and Backlight.
- 3. Scroll down by pressing 🧮 to toggle between TDS Factor and Backlight. Press 🔛 to select Backlight.
- The display shows ON and OFF. Scroll down by pressing to toggle between ON and OFF. Backlight ON
  increases readability in low light conditions.
- 5. Press 💒 to select the desired backlight option. The display shows the selected backlight option with a 🗸.

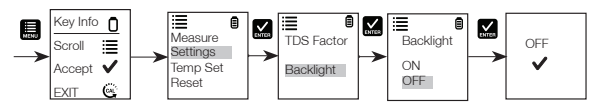

### **Temperature Settings**

- 2. Press 🔛 to select Set °C/°F. Scroll down by pressing 🛄 to toggle between °C and °F.
- 3. Press 🔛 to select tempareture unit. The display shows the selected temperature setting with a 🗸.

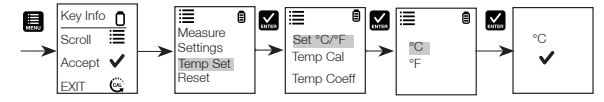

### **Temperature Calibration**

- 1. Press 🧮 to enter setup window. Scroll down by pressing 🛄 to select Temp Set.
- 2. Press 🔛 to select Temp Set. The display shows Set °C/°F, Temp Cal and Temp Coeff.
- Scroll down by pressing L to toggle between Set °C/°F, Temp Cal and Temp Coeff. Press L to select Temp Cal.
- 4. The lower display shows the current measured temperature reading based on the last set offset and the upper display shows the current measured temperature reading based on factory default calibration.

- 5. Dip the tester into a solution of known temperature and allow time for the in built temperature sensor to stabilize.
- Press in adjust the temperature value or press the interval to confirm the calibrated value as the new temperature value of the solution.

Note: To exit this program without confirming the calibration, press

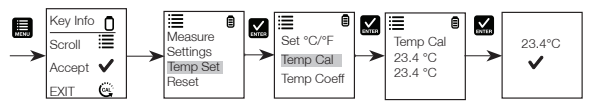

### **Temp Coefficient**

- 1. Press 🛄 to enter setup window. Scroll down by pressing 🛄 to select Temp Set.
- 2. Press 🕵 to select Temp Set. The display shows Set °C/°F, Temp Cal and Temp Coeff.
- 3. Scroll down by pressing 📕 to toggle between Set °C/°F, Temp Cal and Temp Coeff.
- 4. Press 🔛 to select Temp Coeff or 🛄 to adjust the Temp Coeff.
- 5. Press 🔛 to confirm the Temp Coeff value. the new value is automatically confirmed with a ✔.

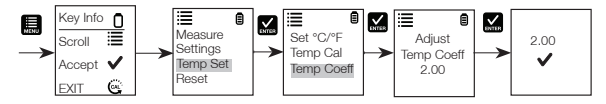

## Calibration for Conductivity, TDS, or Salinity

For best results, periodic calibration with an accurate standard is recommended prior to measurement. Use the calibration standard value that is close to your intended sample value. The tester will retain one calibration value in each mode (conductivity, TDS, salinity) when the instrument is powered off. The conductivity value can be calibrated automatically or manually, while the TDS & salinity values require manual calibration. The tester will begin in the measurement mode that was used when it was powered off. See "Elite CTS Measurement Parameter Setting" to change the desired parameter.

## Automatic Calibration for Conductivity

- 1. Remove the cap and press the 🕐 to power on.
- 2. Dip the sensor in at least 30 mm of calibration standard.
- 3. Stir gently and press 🞯 to begin the calibration.
- 4. The display will show CAL followed by the default value. CAL is indicated on the display during calibration mode.
- 5. If the reading is within the calibration range of the automatically recognized standards; 80 (84 μS/cm), 1410 (1413 μS/cm), or 12.90 (12.88 mS/cm), the ✓ icon is displayed when the automatic calibration standard value has been detected.
- 6. Press 🔛 to accept the auto conductivity standard and finish the calibration.
- 7. Display returns to Measurement window.

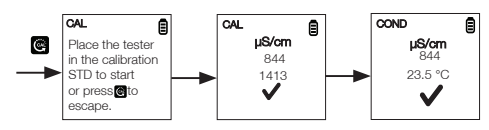

## Manual Calibration

When the conductivity reading is outside calibration range of the automatic conductivity standards or when TDS or salinity is used, the tester will require manual adjustment.

- 1. Repeat steps 1 to 4 from "Automatic Calibration for Conductivity".
- 2. Press 🛄 to manually adjust the value to the desired reading.

Note: The adjustment will decrease only, however the adjustment will eventually cycle to the highest available value after decreasing by 40% of the initial value.

- 3. Press 🔛 to accept and finish the calibration when the desired value is selected.
- 4. To abort calibration, press 🙆 to escape.
- 5. Once the calibration is finished and user has accepted the changes, measurement window will now show the calibrated reading.

Note: The auto conductivity standards are 84 µS/cm, 1413 µS/cm & 12.88 mS/cm.

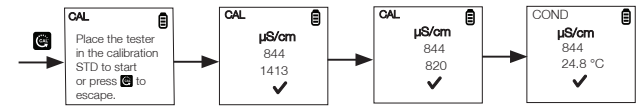

#### **CTS Measurement**

- 1. Press 🕐 to power the tester on if needed.
- Dip the electrode about 2 cm to 3 cm into the test solution. Stir and let the reading stabilize. The timer icon will blink during this time. Once the reading is stabilized, the timer stops blinking and ✓ will appear to indicate the stability of the reading.
  - **CAUTION:** Testing dry samples is not accurate and can lead to sensor damage or breakage. Soils must be wet and free of particulates that may scratch the glass sensor. Excessive force into dry samples can cause glass breakage.

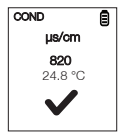

- 3. Note the CTS value or press 🔛 to freeze the reading. To release the reading, press 🔛 again.
- Press O to turn off tester. If key is not pressed for 8.5 minutes, the tester will automatically shut off to conserve batteries.

## **User Reset**

Reset the CTS calibration to the user's default settings by using the user reset function. Temperature user calibration is not affected by the user reset function.

- 1. Press 🗮 to enter setup window. Scroll down by pressing 🗮 to select Reset. Press 🔛 to select Reset. The display shows User Reset and Fact Reset.
- 2. Press 🔛 to select User Reset.
- 3. The display automatically shows No and Yes. Scroll down by pressing 🛄 to toggle between No and Yes.
- 4. Press 🔛 to confirm either No or Yes. The display shows the User Reset option with a ✓.

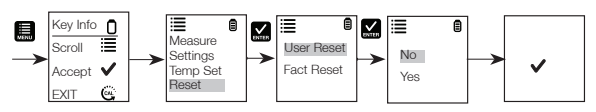

## **Factory Reset**

Reset the CTS tester to the factory default by using the factory reset function.

- 1. Press 🧮 to enter setup window. Scroll down by pressing the 🛄 to select Reset. Press 🎑 to select Reset. The display shows User Reset and Fact Reset.
- 2. Scroll down by pressing 🛄 to toggle between the resets. Press 🗹 to select Fact Reset.
- 3. The display automatically shows No and Yes. Scroll down by pressing 🛄 to toggle between No and Yes.
- 4. Press 🗹 to confirm either No or Yes. The display shows the Factory Reset option with a 🗸

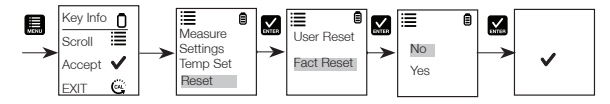

### **HOLD** Function

This feature helps to freeze the display for a delayed observation.

1. Press M button to freeze the measurement.

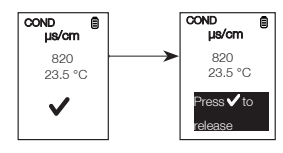

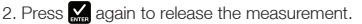

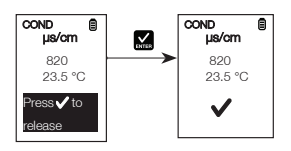

#### Sensor Maintenance

- 1. Always keep the sensors electrodes clean. Rinse the electrodes with de-ionized water and wipe them dry with clean cloth before storing with its protective cap. For cup type electrodes, remove the white plastic cup and insert to thoroughly clean viscous solutions. Never scratch electrodes with a hard substance.
- 2. For better performance, soak the electrode in alcohol for 10 to 15 minutes and rinse with de-ionized water before starting any measurement process. This is to remove dirt and oil stains on the electrode which may affect the accuracy of the measurements.

### Applications

The Elite CTS tester can be used for the following:

- Agriculture
- Drinking water Hydroponics
- Aquaculture
- Electroplating rinse tanks
- Printing industry
- · Verification of reverse osmosis system operation
- Water and wastewater treatment

Aquariums and fish farms

Others

- Boiler blow-down
- Swimming pools
- Warranty

This instrument is supplied with a warranty against manufacturing defects for a period of one year from the date of purchase.

## **Return of Items**

Authorization must be obtained from your distributor before returning items for any reason. When applying for authorization, please include information regarding the reason the item(s) are to be returned.

We reserve the right to make improvements in design, construction and appearance of products without notice. Prices are subject to change without notice.

### **Sensor Replacement**

Replace the sensor module at the fraction of the cost of a new tester. When the tester fails to calibrate or gives fluctuating readings in calibration standards, you need to change the electrode.

- 1. With dry hands, grip the ring with sensor facing you. Twist the ring clockwise. Save the ring for later use.
- 2. Pull the old sensor module away from the tester.
- 3. Align the four tabs on the new module so that they match the four slots on the tester.
- 4. Gently push the module onto the slots to sit it in position. Push the smaller O-ring fully onto the new sensor module. Push the other O-ring over the module and thread it into place by firmly twisting counter clockwise.

Note: It is necessary that you recalibrate your tester prior to measurement after a sensor replacement.

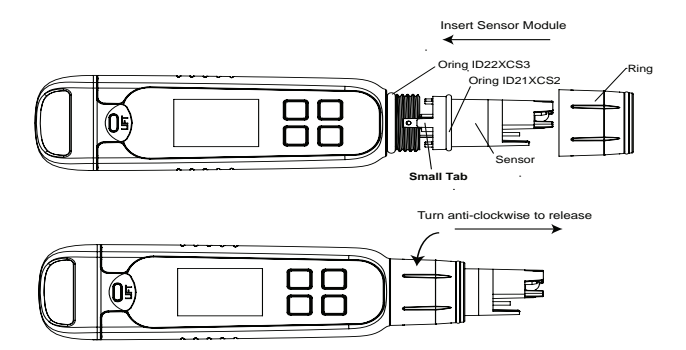

#### Self Diagnostic Messages

| Ō            | Batteries are weak and need replacement soon.                                                                                                    |
|--------------|----------------------------------------------------------------------------------------------------|
| stable error | Appears when calibration is attempted but the reading is not yet stable. Wait for the reading to stabilize or manually confirm the calibration by pressing enter. |
| over range   | The reading is above the measuring range of tester.                                                                                                    |

| Specification             | Elite CTS                                                                                   |
|---------------------------|---------------------------------------------------------------------------------------------|
| Conductivity              |                                                                                             |
| Conductivity range        | 0.0 to 200.0 $\mu S,$ 200 to 2000 $\mu S,$ 2.00 to 20.00 mS                                 |
| Resolution                | 0.1 μS, 1 μS, 0.01 mS                                                                       |
| Relative accuracy         | ±1% full scale                                                                              |
| Normalization temperature | 25.0°C (77°F)                                                                               |
| Temperature Co-efficient  | 0.0% to 10.0%                                                                               |
| Calibration Points        | Up to 3 points                                                                              |
| TDS                       |                                                                                             |
| TDS Range                 | 0 .0 to 100.0 ppm 100 to 1000 ppm 0.10 to 10.00 ppt<br>(TDS Factor 0.5)                     |
| Resolution                | 0.1 ppm, 1 ppm, 0.01 ppt                                                                    |
| Relative accuracy         | ±1% full scale                                                                              |
| Calibration points        | Up to 3 points                                                                              |
| TDS Factor                | 0.40 to 1.00 ( Selectable)                                                                  |
| Salinity                  |                                                                                             |
| Salinity range            | 0.00 to 10.00 ppt                                                                           |
| Resolution                | 0.10 ppt                                                                                    |
| Relative accuracy         | ±1% full scale                                                                              |
| Calibration points        | One                                                                                         |
| Temperature               |                                                                                             |
| Temperature range         | 0°C to 60°C (32.0°F to 140.0°F)                                                             |
| Temperature resolution    | 0.1°C / 0.1°F                                                                               |
| Temperature accuracy      | from 0°C to 50°C (±0.5°C / ±0.9°F + 1 LSD);<br>from 50°C to 60°C (±1.0°C / ±1.8 °F + 1 LSD) |
| Temperature compensation  | Yes (Automatic Temperature Compensation)                                                    |

| Specification                 | Elite CTS                          |
|-------------------------------|------------------------------------|
| General                       |                                    |
| Display                       | Graphics, Dot Matrix 80X100 Pixel  |
| Auto off                      | 8.5 minutes ( From Last Key press) |
| Reset                         | User / Factory                     |
| Power requirement             | Four AAA 1.5 V batteries           |
| Battey life                   | >150 hours                         |
| Water proofing                | IP67                               |
| Environmental operating con   | ditions                            |
| Ambient operating temperature | 5°C to 45°C                        |
| Relative humidity             | 5% to 85% Non-Condensing           |
| Storage temperature           | -20°C to 60°C                      |
| Storage humidity              | 5% to 85% Non-Condensing           |

## Accessories

| Ordering Code             | Product Description                                    |
|---------------------------|--------------------------------------------------------|
| CTS Tester                |                                                        |
| ELITECTSPIN               | Conductivity/TDS/salinity pocket tester with batteries |
| ELITECTSCUP               | Conductivity/TDS/salinity pocket tester with batteries |
| Conductivity Standard So  | olutions and Sachets                                   |
| ECCON100BT                | 100 μS/cm KCl, 480 mL                                  |
| ECCON1413BT               | 1413 µS/cm KCl, 480 mL                                 |
| ECCON1288BT               | 12.88 mS/cm KCl, 480 mL                                |
| ECCON1413BS               | 1413 µS/cm KCl, box of 20 x 20 mL sachets              |
| TDS 442* Standard Solut   | ions                                                   |
| EC442300BT                | 300 ppm 442, 480 mL                                    |
| EC4421000BT               | 1000 ppm 442, 480 mL                                   |
| Salinity (NaCl) Solutions |                                                        |
| ECNACL5PPT                | 5 ppt NaCl, 480 mL                                     |
| Other Accessories         |                                                        |
| ELITECAP                  | Replacement sensor cap                                 |
| TFLANYARD                 | Tester lanyard                                         |

\*The 442 scale simulates fresh water dissolved solids as a mixture of 4 parts sodium sulfate, 4 parts sodium bicarbonate, and 2 parts sodium chloride (40% Na2SO4,40% NaHCO3, 20% NaCI).

## GERMAN

Dieses Anleitungshandbuch bezieht sich auf den Elite CTS-Tester.

## Einlegen und Entnehmen der Batterie

Für den Elite CTS-Tester werden vier AAA 1,5 V Batterien benötigt.

- 1. Halten Sie den Tester mit einer Hand fest und schieben Sie den Daumen unter die vordere Klemme, um sie zu lösen.
- 2. Halten Sie den Tester weiter in der Hand und schieben Sie den anderen Daumen unter die hintere Klemme, um sie ebenfalls zu lösen.
- Wenn beide Klemmen gelöst sind, schieben Sie die Batterieabdeckung nach oben aus dem Tester heraus. Dadurch wird die Batterieabdeckung entfernt.
- 4. Zum Einlegen der Batterieplatte bringen Sie die kleinen Laschen in den Führungsrillen an dem Gehäuse in eine Linie. Siehe Abbildung 2.
- 5. Um die Batterieplatte zu verriegeln, drücken Sie sie nach unten und schieben Sie sie in die in Abbildung 3 gezeigte Richtung.
- 6. Zum Lösen schieben Sie die Lasche wie in Abbildung 4 gezeigt zurück.

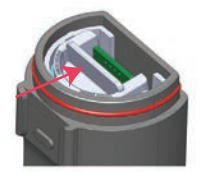

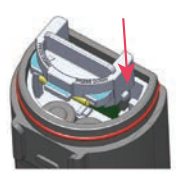

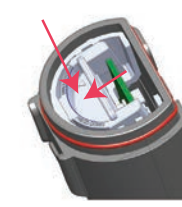

Abbildung 2: Schieben, um zu entsperren

Abbildung 3: Richten Sie die Registerkarten aus

Abbildung 4: Drücken Sie nach unten, um zu sperren

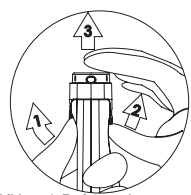

Abbildung 1: Entfernen der Batterieabdeckung

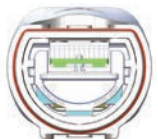

---- Abbildung 5: Batterieplatte in entsperrter Position

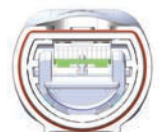

Abbildung 6: Batterieplatte in gesperrter Position

## **Erste Schritte**

Der Elite CTS-Tester ist werkseitig kalibriert und in der Regel direkt gebrauchsfähig. Nach längerem Nichtgebrauch empfiehlt es sich jedoch, die Sensorkappe abzunehmen und den Sensor ungefähr 10 Minuten lang in warmem Leitungswasser einzuweichen. Für optimale Genauigkeit wird vor der Durchführung der Messungen eine regelmäßige Kalibrierung mit zertifizierten Standards empfohlen.

## Einstellung der Messparameter

- 1. Drücken Sie 🕑, um den Tester einzuschalten.
- Drücken Sie , um zum Konfigurationsmenü zu gelangen. Drücken Sie zur Auswahl von "Measure" (Messen). Die Anzeige zeigt "Cond" (Leitfähigkeit), "TDS" und "Salinity" (Salinität).
- Scrollen Sie durch Drücken von and unten, um zwischen "Cond" (Leitfähigkeit), "TDS" und "Salinity" (Salinität) umzuschalten. Drücken Sie X zur Auswahl von "Cond" (Leitfähigkeit).
- 4. Auf der Anzeige ist die Auswahl mit einem ✔ versehen.

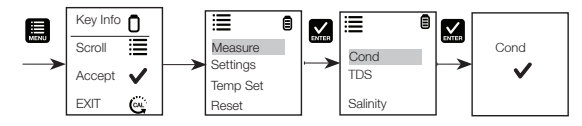

## **Einstellung des TDS-Faktors**

- 1. Drücken Sie 🗐, um zum Konfigurationsmenü zu gelangen. Scrollen Sie durch Drücken von 🛄 nach unten, um "Settings" (Einstellungen) zu wählen.
- Drücken Sie Karzur Auswahl von "Settings" (Einstellungen). Auf der Anzeige haben Sie die Wahl zwischen "TDS factor" (TDS-Faktor) und "Backlight" (Hintergrundbeleuchtung).
- 3. Drücken Sie 🔛 zur Auswahl der werkseitigen TDS-Standardeinstellung oder 🧮 zur Anpassung der Einstellung.
- 4. Drücken Sie 🔛 zur Bestätigung der von Ihnen gewählten Einstellung. Auf der Anzeige ist die ausgewählte TDS-Faktor einstellen mit einem ✔ versehen.

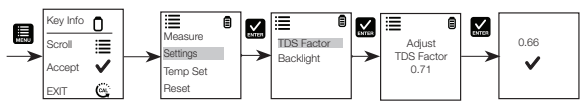

## Auswahl der für die Hintergrundbeleuchtung

- 1. Drücken Sie 🌉, um zum Konfigurationsmenü zu gelangen. Scrollen Sie durch Drücken von 🛄 nach unten, um "Settings" (Einstellungen) zu wählen.
- Drücken Sie Karstellungen zur Auswahl von "Settings" (Einstellungen). Auf der Anzeige haben Sie die Wahl zwischen "TDS factor" (TDS-Faktor) und "Backlight" (Hintergrundbeleuchtung).
- Scrollen Sie durch Drücken von En anch unten, um zwischen "TDS Factor" (TDS-Faktor) und "Backlight" (Hintergrundbeleuchtung) umzuschalten. Drücken Sie Kar zur Auswahl von "Backlight" (Hintergrundbeleuchtung).
- 4. Auf der Anzeige haben Sie die Wahl zwischen "ON" (EIN) und "OFF" (AUS). Scrollen Sie durch Drücken von nach unten, um zwischen "ON" (EIN) und "OFF" (AUS) umzuschalten. Die Aktivierung der Hintergrundbeleuchtung (Backlight ON) verbessert die Lesbarkeit bei schlechten Lichtverhältnissen.
- 5. Drücken Sie 🛃, um die gewünschte Option für die Hintergrundbeleuchtung zu wählen. Auf der Anzeige ist die ausgewählte Option zur Hintergrundbeleuchtung mit einem ✔ versehen.

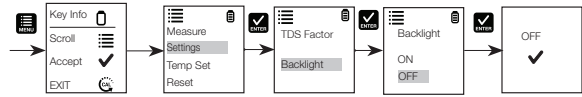

### Auswahl der Temperature

- 1. Drücken Sie , um zum Konfigurationsmenü zu gelangen. Scrollen Sie durch Drücken von , nach unten, um "Temp Set." (Temp.-Einstellung) zu wählen. Drücken Sie , um "Temp set." (Temp.-Einstellung) zu wählen. Die Anzeige zeigt "Set °C/°F" (°C/°F einstellen), "Temp Cal." (Temp.-Kal.) und "Temp Coeff" (Temp-Koeff.).
- 3. Drücken Sie Siz zur Auswahl einer Temperatureinheit. Auf der Anzeige ist die ausgewählte Temperatureinstellung mit einem ✓ versehen.

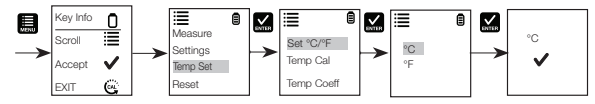

### Temperaturkalibrierung

- 1. Drücken Sie 🌉, um zum Konfigurationsmenü zu gelangen. Scrollen Sie durch Drücken von 🛄 nach unten, um "Temp Set." (Temp.-Einstellung) zu wählen.
- Drücken Sie Kan, um "Temp set." (Temp.-Einstellung) zu wählen. Die Anzeige zeigt "Set °C/°F" (°C/°F einstellen), "Temp Cal." (Temp.-Kal.) und "Temp Coeff" (Temp-Koeff.).

- Scrollen Sie durch Drücken von 
   nach unten, um zwischen "Set °C/°F" (°C/°F einstellen), "Temp Cal." (Temp.-Kal.) und "Temp Coeff" (Temp-Koeff.) umzuschalten. Drücken Sie 
   , um "Temp Cal." (Temp.-Kalibrierung) zu wählen.
- Die untere Anzeige zeigt den aktuellen Temperaturmesswert ausgehend vom zuletzt eingestellten Offset und die obere Anzeige zeigt den aktuellen Temperaturmesswert ausgehend von der werkseitigen Standardkalibrierung.
- 5. Tauchen Sie den Tester in eine Lösung mit bekannter Temperatur und lassen Sie den eingebauten Temperatursensor sich stabilisieren.
- 6. Drücken Sie 🛄, um den Temperaturwert zu justieren, oder drücken Sie 🔛, um den kalibrierten Wert als neuen Temperaturwert der Lösung zu bestätigen.

Hinweis: Um dieses Programm zu verlassen, ohne die Kalibrierung zu bestätigen, drücken Sie 🥮

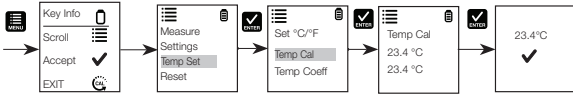

### Temperaturkoeffizient

- 1. Drücken Sie 🔜, um zum Konfigurationsmenü zu gelangen. Scrollen Sie durch Drücken von 🔜 nach unten, um "Temp Set." (Temp.-Einstellung) zu wählen.
- Drücken Sie , nm "Temp set." (Temp.-Einstellung) zu wählen. Die Anzeige zeigt "Set °C/°F" (°C/°F einstellen), "Temp Cal." (Temp.-Kal.) und "Temp Coeff" (Temp-Koeff.).
- Scrollen Sie durch Drücken von in ach unten, um zwischen "Set °C/°F" (°C/°F einstellen), "Temp Cal." (Temp.-Kal.) und "Temp Coeff" (Temp-Koeff.) umzuschalten.
- Drücken Sie Karzur Auswahl von "Temp Coeff" (Temp-Koeff.) oder auf Lur Anpassung des Temperaturkoeffizienten.
- Drücken Sie Marzur Bestätigung des Werts des Temperaturkoeffizienten. Der neue Wert wird automatisch mit einem ✓ bestätigt.

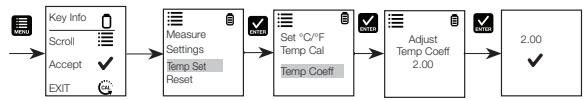

## Kalibrierung für Leitfähigkeits-, TDS- oder Salinitätsmessungen

Um optimale Ergebnisse zu erzielen, wird eine regelmäßige Kalibrierung mit einem akkuraten Standard vor der Messung empfohlen. Verwenden Sie den Kalibrierstandardwert, der dem voraussichtlichen Wert für Ihre Probe am nächsten liegt. Der Tester speichert in jedem Modus (Leitfähigkeit, TDS, Salinität) einen Kalibrierwert, wenn er ausgeschaltet wird. Der Leitfähigkeitswert kann automatisch oder manuell kalibriert werden, wohingegen die TDS- und Salinitätswerte eine manuelle Kalibrierung erfordern. Der Tester beginnt im Messmodus, der vor dem Ausschalten verwendet wurde. Siehe "Einstellung der Messparameter bei Elite CTS-Tester", um den gewünschten Parameter zu ändern.

### Automatische Kalibrierung für Leitfähigkeitsmessungen

- 1. Entfernen Sie die Kappe und drücken Sie 🕑, um das Gerät einzuschalten.
- 2. Tauchen Sie den Sensor mindestens 30 mm weit in den Kalibrierstandard ein.
- 3. Rühren Sie vorsichtig und drücken Sie 🤓, um die Kalibrierung zu starten.
- 4. In der Anzeige erscheint "CAL" gefolgt vom Standard-Leitfähigkeitswert. Im Kalibriermodus wird auf der Anzeige "CAL" angezeigt.
- Wenn die Messung im Kalibrierbereich der automatisch erkannten Standards liegt, d. h. 80 (84 µS/cm), 1410 (1413 µS/cm) oder 12,90 (12,88 mS/cm), wird das Symbol ✓ angezeigt, wenn der automatische Kalibrierstandardwert detektiert wurde.

- 6. Drücken Sie 📕, um den automatischen Leitfähigkeitsstandard zu akzeptieren und die Kalibrierung abzuschließen.
- 7. Danach wird wieder das Messfenster aufgerufen.

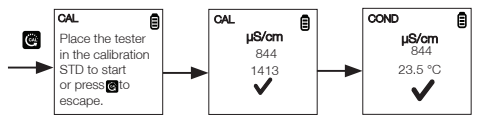

## Manuelle Kalibrierung

Liegt der Messwert für die Leitfähigkeit außerhalb des Kalibrierbereichs der automatischen Leitfähigkeitsstandards, oder bei Verwendung von TDS oder Salinität, muss der Tester manuell justiert werden.

- 1. Wiederholen Sie die Schritte 1 bis 4 unter "Automatische Kalibrierung für Leitfähigkeitsmessungen".
- 2. Drücken Sie 🛄, um den Wert manuell auf den gewünschten Messwert zu justieren.

Hinweis: Die Justierung ist nur nach unten möglich, nach Reduzierung des Ursprungswerts um 40 % wird aber eventuell wieder der höchste mögliche Wert angezeigt.

- Drücken Sie ], um die Kalibrierung zu akzeptieren und abzuschlie
  ßen, nachdem der gew
  ünschte Wert ausgew
  ählt wurde.
- 4. Um die pH-Kalibrierung abzubrechen, drücken Sie 🥰, um den Modus zu verlassen.
- Nachdem die Kalibrierung abgeschlossen ist und der Benutzer die Änderungen bestätigt hat, wird im Messfenster nun der kalibrierte Messwert angezeigt.

Hinweis: Die automatischen Leitfähigkeitsstandards sind 84 µS/cm, 1413 µS/cm und 12,88 mS/cm.

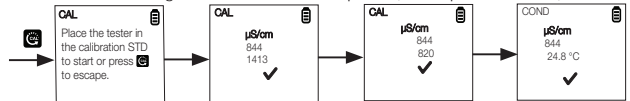

## **CTS-Messung**

- 1. Drücken Sie 🕐, um den Tester einzuschalten, falls er ausgeschaltet ist.
- 2. Tauchen Sie die Elektrode ungefähr 2 cm bis 3 cm tief in die Testlösung. Rühren Sie um und warten Sie, bis sich die Anzeige stabilisiert hat. Währenddessen blinkt das Timer-Symbol. Sobald sich die Anzeige stabilisiert hat, hört der Timer auf zu blinken, und mit ✔ wird die Stabilität des Messwerts angezeigt.

VORSICHT: Tests mit trockenen Proben sind ungenau und können zu einer Beschädigung oder zum Ausfall des Sensors führen. Bodenproben müssen feucht und frei von Partikeln sein, die den Glassensor zerkratzen könnten. Zu starkes Hineinpressen in trockene Proben kann zum Zerbrechen des Glases führen.

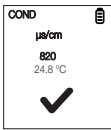

- Notieren Sie den CTS-Wert oder drücken Sie Kall, um die Messwertanzeige einzufrieren. Um das Einfrieren aufzuheben, drücken Sie noch einmal auf Kall.
- Drücken Sie O, um den Tester auszuschalten. Wenn Sie 8,5 Minuten lang keine Taste drücken, schaltet sich der Tester automatisch aus, um die Batterien zu schonen.

## Zurücksetzen auf die Standardeinstellungen des Benutzers

Sie können die CTS-Kalibrierung auf die Standardeinstellungen des Benutzers zurücksetzen, indem Sie die entsprechende Funktion verwenden. Die Funktion zum Zurücksetzen auf die Standardeinstellungen des Benutzers wirkt sich nicht auf die Kalibrierung der Pufferwahl und die Temperatureinstellung des Benutzers aus.

- 1. Drücken Sie 🛄, um zum Konfigurationsmenü zu gelangen. Scrollen Sie durch Drücken von 🛄 nach unten, um "Reset" (Zurücksetzen) zu wählen. Drücken Sie 🔛 zur Auswahl von "Reset" (Zurücksetzen). Auf der Anzeige haben Sie die Wahl zwischen "User Reset" (Zurücksetzen auf die Standardeinstellungen des Benutzers) und "Fact Reset" (Zurücksetzen auf Werkseinstellungen).
- 2. Drücken Sie 🔛 zur Auswahl von "User Reset" (Zurücksetzen auf die Standardeinstellungen des Benutzers).

- 3. Die Anzeige zeigt automatisch "No" (Nein) und "Yes" (Ja). Scrollen Sie durch Drücken von 🔝 nach unten, um zwischen "No" (Nein) und "Yes" (Ja) umzuschalten.
- 4. Drücken Sie 🛃, um "No" (Nein) oder "Yes" (Ja) zu bestätigen. Auf der Anzeige ist die Option zum Zurücksetzen auf die Standardeinstellungen des Benutzers mit einem ✔ versehen.

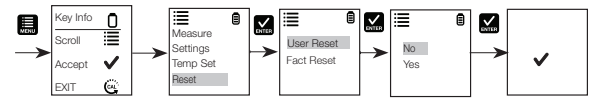

### Zurücksetzen auf Werkseinstellungen

Sie können die CTS-Kalibrierung auf die Werkseinstellungen zurücksetzen, indem Sie die entsprechende Funktion verwenden.

- Drücken Sie I , um zum Konfigurationsmenü zu gelangen. Scrollen Sie durch Drücken von n nach unten, um "Reset" (Zurücksetzen) zu wählen. Drücken Sie Z zur Auswahl von "Reset" (Zurücksetzen). Auf der Anzeige haben Sie die Wahl zwischen "User Reset" (Zurücksetzen auf die Standardeinstellungen des Benutzers) und "Fact Reset" (Zurücksetzen auf Werkseinstellungen).
- Scrollen Sie durch Drücken von 
   in nach unten, um zwischen den Optionen zum Zurücksetzen umzuschalten. Drücken Sie 
   in zur Auswahl von "Fact Reset" (Zurücksetzen auf Werkseinstellungen).
- 3. Die Anzeige zeigt automatisch "No" (Nein) und "Yes" (Ja). Scrollen Sie durch Drücken von 🛄 nach unten, um zwischen "No" (Nein) und "Yes" (Ja) umzuschalten.
- Drücken Sie K, um "No" (Nein) oder "Yes" (Ja) zu bestätigen. Auf der Anzeige ist die Option zum Zurücksetzen auf Werkseinstellungen mit einem ✓ versehen.

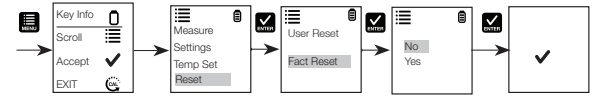

### **HOLD-Funktion**

Mit dieser Funktion können Sie die Anzeige zur Verzögerung der Messung einfrieren.

1. Drücken Sie die Taste 🔛, um die Messung einzufrieren.

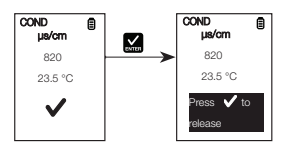

2. Drücken Sie die Taste Keineren der Messung aufzuheben.

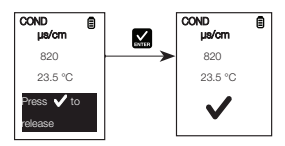

## Sensorwartung

- Halten Sie die Sensorelektroden stets sauber. Spülen Sie die Elektroden mit entionisiertem Wasser und wischen Sie sie mit einem sauberen Tuch trocken, bevor Sie unter der Schutzkappe aufbewahren. Bei Elektroden vom Cup-Typ entfernen Sie den Kunststoff-Cup und tauchen Sie die Elektroden in nachweislich saubere viskose Lösungen. Achten Sie darauf, die Elektroden nicht zu zerkratzen.
- 2. Für optimale Funktion tauchen Sie die Elektrode 10 bis 15 Minuten in Alkohol und spülen Sie sie mit entionisiertem Wasser ab, bevor Sie mit einer Messung beginnen. Damit werden Schmutz und Ölflecken, die die Messgenauigkeit beeinträchtigen könnten, von der Elektrode entfernt.

## Austauschen des Sensors

Sie können das Sensormodul zu einem Bruchteil der Kosten eines neuen Testers austauschen. Wenn der Tester keine Kalibrierung durchführt oder bei Kalibrierstandards schwankende Werte anzeigt, müssen Sie die Elektrode auswechseln.

- 1. Fassen Sie den Ring mit trockenen Händen so an, dass der Sensor zu Ihnen zeigt. Drehen Sie den Ring im Uhrzeigersinn. Heben Sie den Ring auf, weil Sie ihn später wieder brauchen.
- 2. Ziehen Sie das alte Sensormodul vom Tester ab.
- 3. Richten Sie die vier Laschen an dem neuen Modul zu den vier Vertiefungen am Tester aus.
- 4. Schieben Sie das Modul behutsam in die Vertiefungen, bis es einrastet. Drücken Sie den kleineren O-Ring ganz auf das neue Sensormodul. Schieben Sie den anderen O-Ring auf das Modul und schrauben Sie ihn gegen den Uhrzeigersinn fest.
- Hinweis: Nach einem Sensorwechsel müssen Sie Ihren Tester kalibrieren, bevor Sie Messungen durchführen können.

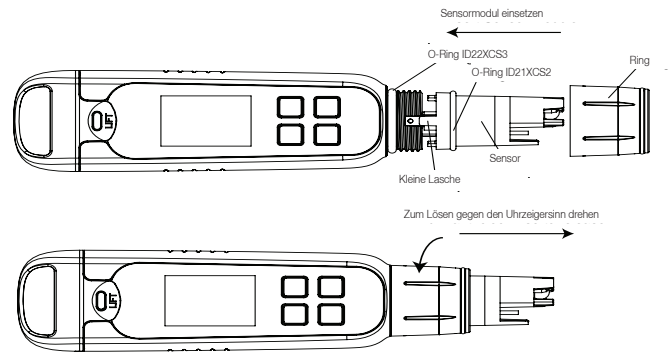

### Gewährleistung

Für dieses Gerät wird eine Garantie gegen Herstellungsfehler für ein Jahr ab dem Kaufzeitpunkt gewährt.

### Produktrücksendung

Bevor Sie ein Produkt aus jeglichen Gründen einsenden, müssen Sie von Ihrem Händler eine Genehmigung anfordern. Geben Sie dabei an, aus welchem Grund Sie das Produkt/die Produkte einsenden möchten.

Wir behalten uns das Recht vor, Verbesserungen in Design, Bau und Aussehen von Produkten ohne Ankündigung vorzunehmen. Preise können ohne Ankündigung geändert werden.

| Spezifikation                         | Elite CTS                                                                                          |
|---------------------------------------|----------------------------------------------------------------------------------------------------|
| Leitfähigkeit                         |                                                                                                    |
| Leitfähigkeitsbereich                 | 0,0 bis 200,0 $\mu S,$ 200 bis 2000 $\mu S,$ 2,00 bis 20,00 mS                                     |
| Auflösung                             | 0,1 μS, 1 μS, 0,01 mS                                                                              |
| Relative Genauigkeit                  | ± 1 % der vollen Skala                                                                             |
| Normalisierungstemperatur             | 25,0 °C (77 °F)                                                                                    |
| Temperaturkoeffizient                 | 0,0 % bis 10,0 %                                                                                   |
| Kalibrierpunkte                       | Bis zu 3 Punkte                                                                                    |
| TDS                                   |                                                                                                    |
| TDS-Bereich                           | 0,0 bis 100,0 ppm 100 bis 1000 ppm 0,10 bis 10,00 ppt (TDS-Faktor 0,5)                             |
| Auflösung                             | 0,1 ppm, 1 ppm, 0,01 ppt                                                                           |
| Relative Genauigkeit                  | ± 1 % der vollen Skala                                                                             |
| Kalibrierpunkte                       | Bis zu 3 Punkte                                                                                    |
| TDS-Faktor                            | 0,40 bis 1,00 (wählbar)                                                                            |
| Salinität                             |                                                                                                    |
| Salinitätsbereich                     | 0,00 bis 10,00 ppt                                                                                 |
| Auflösung                             | 0,10 ppt                                                                                           |
| Relative Genauigkeit                  | ± 1 % der vollen Skala                                                                             |
| Kalibrierpunkte                       | Einer                                                                                              |
| Temperatur                            |                                                                                                    |
| Temperaturbereich                     | 0 °C bis 60 °C 32,0 °F bis 140,0 °F                                                                |
| Temperaturauflösung                   | 0,1 °C / 0,1 °F                                                                                    |
| Temperaturgenauigkeit                 | von 0 °C bis 50 °C (± 0,5 °C/± 0,9 °F + 1 LSD);<br>von 50 °C bis 60 °C (± 1,0 °C/± 1,8 °F + 1 LSD) |
| Temperaturausgleich                   | Ja (Automatischer Temperaturausgleich)                                                             |
| Allgemeines                           |                                                                                                    |
| Anzeige                               | Grafik, Punktmatrix 80x100 Pixel                                                                   |
| Automatisches Ausschalten             | 8,5 Minuten (ab dem letzten Drücken einer Taste)                                                   |
| Zurücksetzen                          | Auf die Standardeinstellungen des Benutzers/Auf Werkseinstellungen                                 |
| Anforderung an die<br>Stromversorgung | Vier AAA 1,5 V Batterien                                                                           |
| Lebensdauer der Batterien             | > 150 Stunden                                                                                      |
| Wasserdichtheit                       | IP67                                                                                               |

# French

Ce mode d'emploi concerne l'analyseur Elite CTS.

## Installation et désinstallation des piles

L'analyseur Elite CTS utilise quatre piles AAA de 1,5 V.

- 1. En maintenant l'analyseur à une main, faites glisser votre pouce pour ôter le loquet frontal.
- 2. En continuant de maintenir l'analyseur, faites glisser l'autre pouce pour ôter le loquet arrière.
- Une fois les deux loquets ôtés, faites glisser verticalement le couvercle du compartiment des piles pour le retirer de l'analyseur. Le couvercle est ainsi libéré.
- 4. Pour insérer la plaque du compartiment des piles, alignez les petites pattes sur les nervures de guidage du boîtier. Voir figure 2.
- 5. Pour verrouiller la plaque du compartiment des piles, appuyez dessus et faites-la glisser comme illustré sur la figure 3.
- 6. Pour libérer la plaque, poussez la patte comme illustré sur la figure 4.

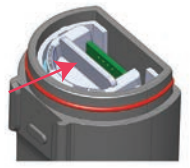

Figure 2 : Poussez pour déverrouiller

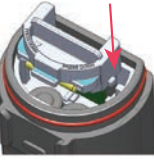

Figure 3 : Aligner les onglets

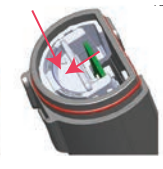

Figure 4 : Poussez vers le bas pour verrouiller

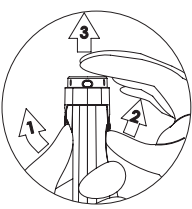

Figure 1 : retrait du couvercle du compartiment des piles

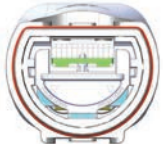

Figure 5 : position de déverrouillage de la plaque du compartiment des piles

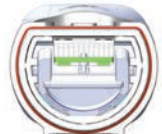

Figure 6 : position de verrouillage de la plaque du compartiment des piles

## Pour commencer

L'analyseur Elite CTS a été étalonné en usine et est en général immédiatement opérationnel. Cependant, après des périodes prolongées de non-utilisation, il est préférable de retirer le captuchon du capteur et de laisser tremper le capteur dans de l'eau tiède pendant environ 10 minutes. Avant de prendre des mesures, il est recommandé d'effectuer périodiquement un étalonnage avec des étalons certifiés pour améliorer la précision.

## Réglage des paramètres de mesure

- 1. Appuyez sur 🕐 pour mettre l'analyseur sous tension.
- Appuyez sur i pour accéder à la fenêtre de configuration. Appuyez sur i pour sélectionner l'option Measure (Mesure). L'écran affiche les options Cond (Conductivité), TDS et Salinity (Salinité).
- Faites défiler le menu vers le bas en appuyant sur 
  pour basculer entre les options Cond (Conductivité), TDS et Salinity (Salinité). Appuyez sur 
  pour sélectionner l'option Cond (Conductivité).
- 4. Sur l'écran, le symbole ✓ s'affiche à côté de la mesure sélectionnée.

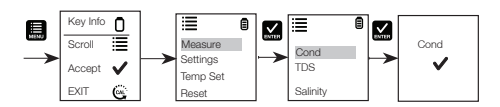

## Réglage du facteur TDS

- Appuyez sur E pour accéder à la fenêtre de configuration. Faites défiler le menu vers le bas en appuyant sur pour sélectionner l'option Settings (Paramètres).
- Appuyez sur pour sélectionner les paramètres. L'écran affiche les options TDS Factor (Facteur TDS) et Backlight (Rétroéclairage).
- 3. Appuyez sur 🔛 pour sélectionner le réglage usine TDS par défaut ou sur 🛄 pour ajuster le réglage.
- 4. Appuyez sur 💒 pour confirmer la sélection du réglage. Sur l'écran, le symbole ✔ s'définir le facteur TDS.

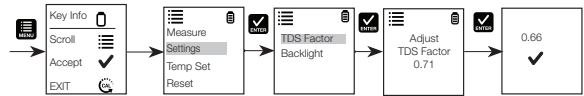

### Sélection des paramètres de rétroéclairage de l'analyseur CTS

- Appuyez sur pour accéder à la fenêtre de configuration. Faites défiler le menu vers le bas en appuyant sur pour sélectionner l'option Settings (Paramètres).
- Appuyez sur Selectionner l'option Settings (Paramètres). L'écran affiche les options TDS Factor (Facteur TDS) et Backlight (Rétroéclairage).
- Faites défiler le menu vers le bas en appuyant sur i pour basculer entre les options TDS Factor (Facteur TDS) et Backlight (Rétroéclairage). Appuyez sur pour sélectionner l'option Backlight (Rétroéclairage).
- 4. L'écran affiche les options ON (MARCHE) et OFF (ARRÊT). Faites défiler le menu vers le bas en appuyant sur pour basculer entre les options ON (MARCHE) et OFF (ARRÊT). Lorsque l'option Backlight (Rétroéclairage) est configurée sur ON (MARCHE), la lisibilité est améliorée dans des conditions de faible luminosité.
- Appuyez sur Selectionner l'option de rétroéclairage souhaitée. Sur l'écran, le symbole ✓ s'affiche à côté de l'option de rétroéclairage sélectionnée.

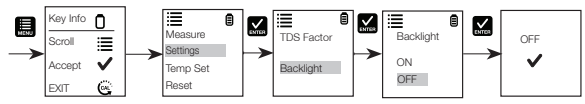

## Sélection du réglage de température de l'analyseur CTS

- Appuyez sur pour accéder à la fenêtre de configuration. Faites défiler le menu vers le bas en appuyant sur pour sélectionner l'option Temp Set (Réglage de température). Appuyez sur pour sélectionner le menu Temp Set (Réglage de température). L'écran affiche les options Set °C/°F (Réglage sur °C/°F), Temp Cal (Étalonnage de la température) et Temp Coeff (Coefficient de température).
- Appuyez sur Selectionner l'option Set °C/°F (Réglage sur°C/°F). Faites défiler le menu vers le bas en appuyant sur 
  pour basculer entre les options °C et °F.
- Appuyez sur K pour sélectionner l'unité de température. Sur l'écran, le symbole ✓ s'affiche à côté du réglage de température sélectionné.

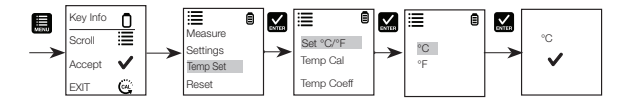

## Étalonnage de la température

- Appuyez sur 
   pour accéder à la fenêtre de configuration. Faites défiler le menu vers le bas en appuyant sur
   pour sélectionner l'option Temp Set (Réglage de température).
- Appuyez sur Selectionner le menu Temp Set (Réglage de température). L'écran affiche les options Set °C/°F (Réglage sur °C/°F), Temp Cal (Étalonnage de la température) et Temp Coeff (Coefficient de température).
- 3. Faites défiler le menu vers le bas en appuyant sur pour basculer entre les options Set °C/°F (Réglage sur °C/°F), Temp Cal (Étalonnage de la température) et Temp Coeff (Coefficient de température). Appuyez sur pour sélectionner le menu Temp Cal (Étalonnage de la température).
- 4. Le bloc d'affichage inférieur indique la température actuelle en fonction du dernier écart prédéfini et le bloc d'affichage supérieur indique la température actuelle en fonction de l'étalonnage d'usine par défaut.
- Faites tremper l'analyseur dans une solution dont vous connaissez la température et patientez jusqu'à ce que le capteur de température intégré se stabilise.
- Appuyez sur bour régler la valeur de température ou appuyez sur pour faire de la valeur étalonnée la nouvelle valeur de température de la solution.

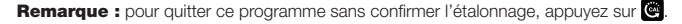

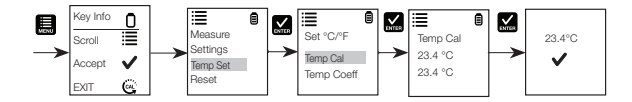

### Coefficient de température

- Appuyez sur 
   pour accéder à la fenêtre de configuration. Faites défiler le menu vers le bas en appuyant sur
   pour sélectionner l'option Temp Set (Réglage de température).
- Appuyez sur pour sélectionner le menu Temp Set (Réglage de température). L'écran affiche les options Set °C/°F (Réglage sur °C/°F), Temp Cal (Étalonnage de la température) et Temp Coeff (Coefficient de température).
- 3. Faites défiler le menu vers le bas en appuyant sur E pour basculer entre les options Set °C/°F (Réglage sur °C/°F), Temp Cal (Étalonnage de la température) et Temp Coeff (Coefficient de température).
- 4. Appuyez sur 🔛 pour sélectionner l'option Temp Coeff (Coefficient de température) ou sur 🗮 pour l'ajuster.
- Appuyez sur Karpon pour confirmer la valeur Temp Coeff (Coefficient de température). La nouvelle valeur est automatiquement confirmée par le symbole ✓.

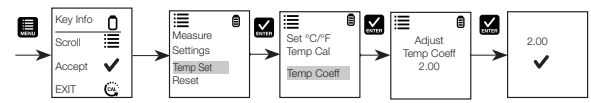

## Étalonnage des valeurs Cond (Conductivité), TDS ou Salinity (Salinité)

Pour de meilleurs résultats, avant de prendre des mesures, il est recommandé d'effectuer périodiquement un étalonnage avec des étalons précis. Utilisez une valeur de référence d'étalonnage proche de la valeur d'échantillonnage prévue. L'analyseur conservera une valeur d'étalonnage dans chaque mode (conductivité, TDS, salinité) lorsque l'instrument sera mis hors tension. La valeur de conductivité peut être étalonnée automatiquement ou manuellement, tandis que les valeurs de TDS et de salinité nécessitent un étalonnage manuel. L'analyseur démarrera dans le même mode de mesure que celui dans lequel il se trouvait avant sa mise hors tension. Consultez la section "Réglage des paramètres de mesure de l'analyseur Elite CTS" pour modifier le paramètre souhaité.

## Étalonnage automatique de la conductivité

- 1. Ôtez le bouchon et appuyez sur 🕑 pour allumer l'analyseur.
- 2. Faites tremper le capteur dans au moins 30 mm de solution étalon.
- 3. Mélangez doucement et appuyez sur @ pour commencer l'étalonnage.
- 4. L'écran affiche CAL (ÉTAL.) suivi de la valeur par défaut. L'icône CAL est affichée à l'écran en mode d'étalonnage.
- Si la mesure se trouve dans la plage d'étalonnage des étalons automatiquement reconnus : 80 (84 μS/cm), 1 410 (1 413 μS/cm) ou 12,90 (12.88 mS/cm), l'icône ✓ est affichée lorsque la valeur de référence d'étalonnage automatique a été détectée.
- 6. Appuyez sur 🔛 pour accepter la solution étalon de conductivité automatique et terminer l'étalonnage.
- 7. L'affichage retourne à la fenêtre de mesure.

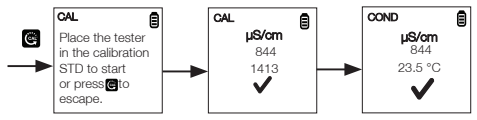

## Étalonnage manuel

Lorsque la valeur de conductivité se trouve en dehors de la plage d'étalonnage des étalons de conductivité automatiques ou lorsque la valeur de TDS ou de salinité est utilisée, l'analyseur nécessitera un ajustement manuel.

- 1. Répétez les étapes 1 à 4 à partir de la section "Étalonnage automatique de la conductivité".
- 2. Appuyez sur 🛄 pour régler manuellement la valeur sur la mesure souhaitée.
- Remarque : le réglage diminuera uniquement, cependant, il finira par revenir à la valeur la plus élevée disponible après avoir diminué de 40 % par rapport à la valeur initiale.
- 3. Appuyez sur 🔀 pour accepter et terminer l'étalonnage lorsque la valeur souhaitée est sélectionnée.
- 4. Pour annuler l'étalonnage, appuyez sur 🙆 pour quitter.
- 5. Une fois que l'étalonnage est terminé et que l'utilisateur a accepté les modifications, la fenêtre de mesure affiche le relevé étalonné.

**Remarque:** les solutions étalons de conductivité automatiques sont celles de 84  $\mu$ S/cm,1 413  $\mu$ S/cm et

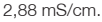

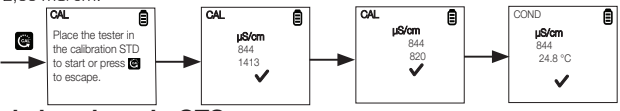

## Mesure de la valeur de CTS

- 1. Appuyez sur 🕐 pour allumer l'analyseur s'il est éteint.
- Immergez l'électrode de 2 à 3 cm dans la solution d'essai. Mélangez et laissez le relevé se stabiliser. L'icône de la minuterie clignote pendant le processus. Une fois le relevé stabilisé, la minuterie cesse de clignoter et ✓ s'affiche pour indiquer la stabilité de la lecture.
  - ATTENTION : l'analyse d'échantillons secs n'est pas précise et peut entraîner l'endommagement ou la rupture du capteur. Les sols doivent être humides et ne pas contenir de particules qui pourraient rayer le capteur en verre. L'application d'une force excessive sur les échantillons secs peut briser le verre.

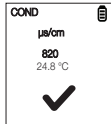

- Notez la valeur de CTS ou appuyez sur S pour figer le relevé. Pour débloquer le relevé, appuyez à nouveau sur S.
- 4. Appuyez sur O pour éteindre l'analyseur. Si vous n'appuyez pas sur un bouton pendant 8,5 minutes, l'analyseur s'éteint automatiquement afin d'économiser les piles.

## Réinitialisation par l'utilisateur

Vous pouvez réinitialiser l'étalonnage CTS sur les réglages par défaut de l'utilisateur à l'aide de la fonction de réinitialisation par l'utilisateur. La sélection du tampon et l'étalonnage de la température par l'utilisateur ne sont pas affectés par la fonction de réinitialisation par l'utilisateur.

- Appuyez sur pour accéder à la fenêtre de configuration. Faites défiler le menu vers le bas en appuyant sur pour sélectionner l'option Reset (Réinitialisation). Appuyez sur pour sélectionner l'option Reset (Réinitialisation). L'écran affiche les options User Reset (Réinitialisation par l'utilisateur) et Fact Reset (Réinitialisation des paramètres d'usine).
- 2. Appuyez sur 🔛 pour sélectionner l'option User Reset (Réinitialisation par l'utilisateur).
- L'écran affiche automatiquement les options No (Non) et Yes (Oui). Faites défiler le menu vers le bas en appuyant sur pour basculer entre les options No (Non) et Yes (Oui).
- Appuyez sur K pour confirmer votre choix. Sur l'écran, le symbole ✓ s'affiche à côté de l'option de réinitialisation par l'utilisateur.

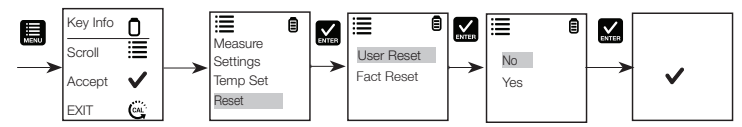

### Réinitialisation des paramètres d'usine

Vous pouvez réinitialiser l'étalonnage CTS aux réglages par défaut définis en usine à l'aide de la fonction de réinitialisation des paramètres d'usine.

- Appuyez sur pour accéder à la fenêtre de configuration. Faites défiler le menu vers le bas en appuyant sur pour sélectionner l'option Reset (Réinitialisation). Appuyez sur pour sélectionner l'option Reset (Réinitialisation). L'écran affiche les options User Reset (Réinitialisation par l'utilisateur) et Fact Reset (Réinitialisation des paramètres d'usine).
- 3. L'écran affiche automatiquement les options No (Non) et Yes (Oui). Faites défiler le menu vers le bas en appuyant sur 🔜 pour basculer entre les options No (Non) et Yes (Oui).
- Appuyez sur S pour confirmer votre choix. Sur l'écran, le symbole ✓ s'affiche à côté de l'option de réinitialisation des paramètres d'usine.

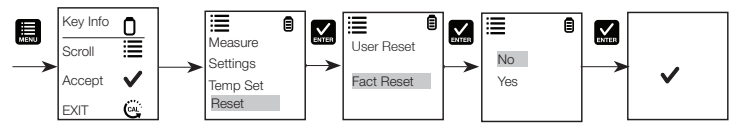

### Fonction d'exécution en continu

Cette fonction vous permet de figer l'écran pour une observation retardée.

1. Appuyez sur le bouton 🔛 pour figer la mesure.

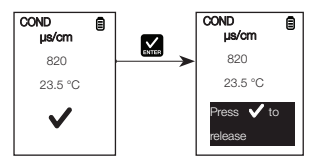

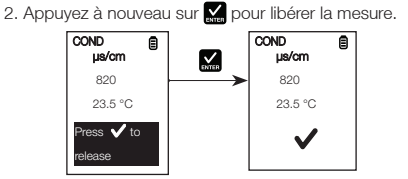

## Entretien du capteur

- Veillez toujours à ce que les électrodes du capteur restent propres. Rincez les électrodes avec de l'eau déminéralisée et essuyez-les avec un chiffon propre avant de les ranger dans leur capuchon de protection. Pour les électrodes cupules, retirez la cupule et l'insert en plastique blanc pour nettoyer soigneusement les solutions visqueuses. Ne rayez jamais les électrodes avec une substance dure.
- 2. Pour obtenir de meilleures performances, laissez tremper l'électrode dans de l'alcool pendant 10 à 15 minutes et rincez avec de l'eau déminéralisée avant de commencer le processus de mesure. Cela permet d'éliminer la saleté et les taches d'huile présentes sur l'électrode qui peuvent fausser la précision des mesures.

### Remplacement du capteur

Le remplacement du module capteur vous reviendra beaucoup moins cher que l'achat d'un nouvel analyseur. En cas d'échec de l'étalonnage de l'analyseur ou de fluctuation des relevés avec des solutions étalons, vous devez remplacer l'électrode.

- 1. Avec les mains sèches, saisissez l'anneau en vous tenant face au capteur. Tournez l'anneau dans le sens des aiguilles d'une montre. Mettez l'anneau de côté en vue d'une utilisation ultérieure.
- 2. Retirez l'ancien module capteur de l'analyseur.
- 3. Alignez les quatre languettes sur le nouveau module afin qu'elles correspondent aux quatre fentes de l'analyseur.
- 4. Insérez délicatement le module dans les fentes pour le mettre en place. Insérez entièrement le joint torique le plus petit dans le nouveau module capteur. Poussez l'autre joint torique sur le module et mettez-le en place en le tournant fermement dans le sens inverse des aiguilles d'une montre.
- Remarque : après avoir remplacé un capteur, vous devez étalonner à nouveau l'analyseur avant de prendre des mesures.

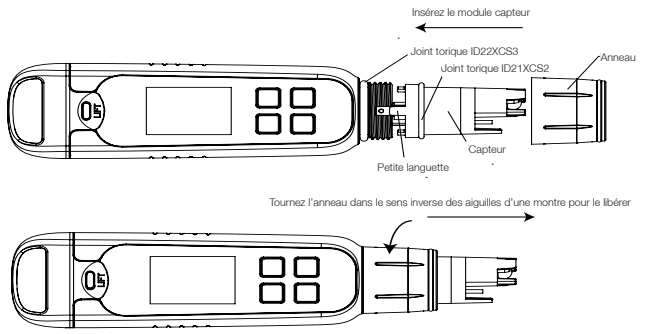

## Garantie

Cet instrument est couvert par une garantie contre les défauts de fabrication pendant une période d'un an à compter de la date d'achat.

## **Retour d'articles**

Vous devez obtenir une autorisation auprès de votre distributeur avant de retourner des articles pour quelque motif que ce soit. Lorsque vous demandez une autorisation, veuillez fournir des informations concernant le motif de retour de l'article ou des articles.

Nous nous réservons le droit d'améliorer la conception, la construction et l'apparence des produits sans préavis. Les prix sont sujets à modification sans préavis.

| Spécification                | Elite CTS                                                                                 |
|------------------------------|-------------------------------------------------------------------------------------------|
| Conductivité                 |                                                                                           |
| Plage de conductivité        | 0,0 à 200,0 μS, 200 à 2 000 μS et 2,00 à 20,00 mS                                         |
| Résolution                   | 0,1 µS, 1 µS et 0,01 mS                                                                   |
| Précision relative           | ± 1 % de la pleine échelle                                                                |
| Température de normalisation | 25,0 °C (77 °F)                                                                           |
| Coefficient de température   | 0,0 % à 10,0 %                                                                            |
| Points d'étalonnage          | Jusqu'à 3 points                                                                          |
| TDS                          |                                                                                           |
| Plage TDS                    | 0,0 à 100,0 ppm, 100 à 1 000 ppm et 0,10 à 10,00 ppt<br>(du facteur TDS 0,5)              |
| Résolution                   | 0,1 ppm, 1 ppm et 0,01 ppt                                                                |
| Précision relative           | ± 1 % de la pleine échelle                                                                |
| Points d'étalonnage          | Jusqu'à 3 points                                                                          |
| Facteur TDS                  | 0,40 à 1,00 (sélectionnable)                                                              |
| Salinité                     |                                                                                           |
| Plage de salinité            | 0,00 à 10,00 ppt                                                                          |
| Résolution                   | 0,10 ppt                                                                                  |
| Précision relative           | ± 1 % de la pleine échelle                                                                |
| Points d'étalonnage          | Un                                                                                        |
| Température                  |                                                                                           |
| Plage de températures        | 0°C à 60°C<br>32,0°F à 140,0°F                                                            |
| Résolution de la température | 0,1°C / 0,1°F                                                                             |
| Précision de la température  | de 0°C à 50°C (± 0,5°C / ± 0,9°F + 1 LSD) ;<br>de 50°C à 60°C (± 1,0°C / ± 1,8°F + 1 LSD) |
| Compensation thermique       | Oui<br>(Compensation automatique de la température)                                       |
| Général                      |                                                                                           |
| Affichage                    | Graphique, matriciel, 80 x 100 pixels                                                     |
| Arrêt automatique            | Après 8,5 minutes (à compter de la dernière pression sur un bouton)                       |
| Réinitialisation             | Par l'utilisateur / aux paramètres d'usine                                                |
| Alimentation                 | Quatre piles AAA de 1,5 V                                                                 |
| Autonomie des piles          | > 150 heures                                                                              |
| Étanchéité                   | IP67                                                                                      |

# DUTCH

Deze instructiehandleiding is van toepassing op de Elite CTS Tester.

## Plaatsen en uitnemen van de batterij

De Elite CTS-tester maakt gebruik van vier AAA-batterijen van 1,5 V.

- 1. Houd de tester met één hand vast en schuif uw duim naar boven om de vergrendeling aan de voorkant los te maken.
- Terwijl u de tester vast blijft houden, schuift u uw andere duim aan de achterzijde naar boven om de vergrendeling aan de achterkant los te maken.
- Wanneer beide vergrendelingen zijn losgemaakt, schuift u het batterijklepje in de verticale richting van de tester. Hiermee wordt het batterijklepje verwijderd.
- Om de batterijplaat in te zetten brengt u de lipjes op één lijn met de ribben op de behuizing. Zie afbeelding 2.
- 5. Om de batterijplaat vast te zetten drukt u deze naar beneden en schuift u de lip naar voren, zoals weergegeven in afbeelding 3.
- 6. Om de batterijplaat los te maken duwt u de lip naar achteren, zoals weergegeven in afbeelding 4.

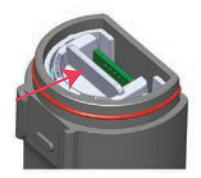

Afbeelding 2: Duw om te ontgrendelen Duw om te ontgrendelen

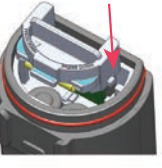

Afbeelding 3: Tabbladen uitlijnen

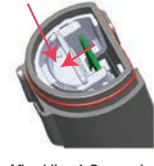

Afbeelding 4: Duw omlaag om te vergrendelen

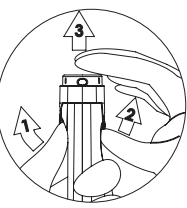

Afbeelding 1: Verwijderen van het batterijklepje

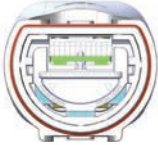

Afbeelding 5: Ontgrendelde positie van batterijplaat

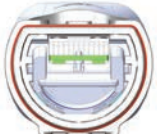

Afbeelding 6: Vergrendelde positie van batterijplaat

## Aan de slag

De Elite CTS-tester is in de fabriek gekalibreerd en werkt buiten de behuizing doorgaans goed. Als de tester echter gedurende een lange periode niet is gebruikt, is het beter om de sensordop te verwijderen en de sensor ongeveer 10 minuten in warm leidingwater onder te dompelen. Voordat er metingen worden gedaan, wordt aanbevolen om de tester te kalibreren met gecertificeerde controlevloeistoffen. Door regelmatig te kalibreren kan de beste nauwkeurigheid worden verkregen.

## Instellen van de meetparameters

- 1. Druk op 😃 om de tester aan te zetten.
- 2. Druk op 🚍 om het instelvenster te openen. Druk op 💭 om Measure (meten) te kiezen. Het scherm toont Cond (geleidbaarheid), TDS en Salinity (saliniteit).
- 3. Scroll door op 🧱 te drukken en kies tussen Cond, TDS of Salinity. Druk op 🎇 om Cond te kiezen.
- 4. Het scherm toont de gekozen maateenheid met een  $\checkmark$ .

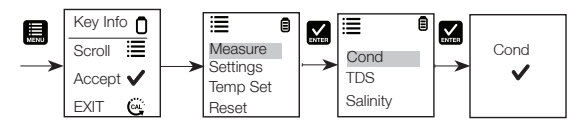

## Instellen van de TDS-factor

- 1. Druk op 🧮 om het instelvenster te openen. Scroll door op 🧮 te drukken en kies Settings (instellingen).
- 2. Druk op 🔛 om Settings te kiezen. Het scherm toont TDS Factor en Backlight (achtergrondverlichting).
- 3. Druk op 🔛 om de standaard fabrieksinstelling van TDS te kiezen of 🛄 om de instelling aan te passen.
- 4. Druk op 🔛 om de keuze van de instelling te bevestigen. Het scherm toont de gekozen stel TDS factor met een

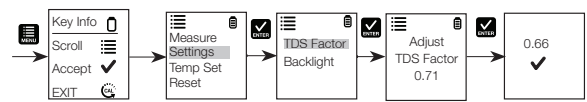

## Instellingen achtergrondverlichting

- 1. Druk op 📕 om het instelvenster te openen. Scroll door op 🧮 te drukken en kies Settings.
- 2. Druk op 🔽 om Settings te kiezen. Het scherm toont TDS Factor en Backlight.
- 3. Scroll door op te drukken en kies tussen TDS Factor en Backlight. Druk op 🔛 om Backlight te kiezen.
- 4. Het scherm toont ON (aan) en OFF (uit). Scroll door op 🔙 te drukken en kies tussen ON en OFF. Backlight ON verhoogt de leesbaarheid in omstandigheden met weinig licht.
- 5. Druk op 🕍 om de gewenste optie voor achtergrondverlichting te kiezen. Het scherm toont de gekozen optie voor achtergrondverlichting met een ✔.

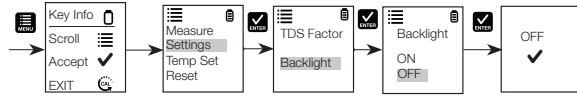

## Temperatuurinstellingen

- 2. Druk op 🔛 om Set °C/°F te kiezen. Scroll door op 🛄 te drukken en kies tussen °C en °F.
- Druk op M om de temperatuureenheid te kiezen. Het scherm toont de gekozen temperatuurinstelling met een 

   Image: State of the state of the state o

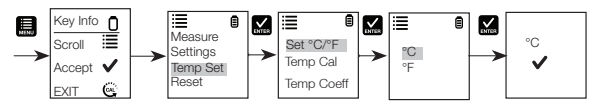

## Temperatuurkalibratie

- 1. Druk op 📕 om het instelvenster te openen. Scroll door op 🛄 te drukken en kies Temp Set.
- 2. Druk op 🔛 om Temp Set te kiezen. Het scherm toont Set °C/°F, Temp Cal en Temp Coeff.
- 4. De onderste waarde is de actuele gemeten temperatuurwaarde op basis van de laatst ingestelde compensatiewaarde en de bovenste waarde is de actuele gemeten temperatuurwaarde op basis van de standaard fabriekskalibratie.
- 5. Dompel de tester in een oplossing met een bekende temperatuur en geef de ingebouwde temperatuursensor de tijd om zich te stabiliseren.

 Druk op 
 om de temperatuurwaarde bij te stellen of druk op 
 om de gekalibreerde waarde als de nieuwe temperatuurwaarde van de oplossing te bevestigen.

Let op: Om dit programma te verlaten zonder bevestiging van de kalibratie drukt u op 🥮.

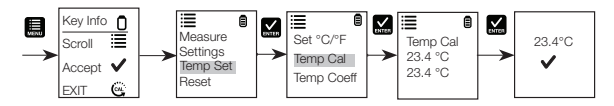

## Temperatuurcoëfficiënt

- 1. Druk op 🛄 om het instelvenster te openen. Scroll door op 🛄 te drukken en kies Temp Set.
- 2. Druk op 🔛 om Temp Set te kiezen. Het scherm toont Set °C/°F, Temp Cal en Temp Coeff.
- 3. Scroll door op 🧮 te drukken en kies tussen Set °C/°F, Temp Cal en Temp Coeff.
- 4. Druk op 🔛 om Temp Coeff te kiezen of 🛄 om de Temp Coeff af te stellen.
- Druk op i om de waarde van Temp Coeff te bevestigen. De nieuwe waarde wordt automatisch met een ✓ bevestigd.

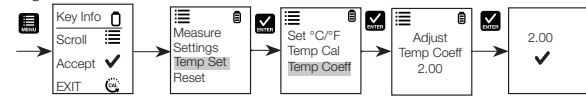

## Kalibratie voor geleidbaarheid, TDS of saliniteit

Voor de beste resultaten wordt aanbevolen om vóór het meten met een correcte controlevloeistof te kalibreren. Dit dient regelmatig te gebeuren. Gebruik de waarde van de kalibratiecontrolevloeistof die dicht bij de waarde van uw beoogde monster ligt. De tester zal in iedere modus (geleidbaarheid, TDS, saliniteit) één kalibratiewaarde bewaren wanneer het toestel is uitgeschakeld. De waarde voor geleidbaarheid kan automatisch of handmatig worden gekalibreerd, terwijl de waarden voor TDS en saliniteit een handmatige kalibratie vereisen. De tester zal in de meetmodus beginnen die werd gebruikt toen hij werd uitgeschakeld. Zie "Instellen van de meetparameters" van de Elite CTS om de gewenste parameter te veranderen.

## Automatische kalibratie voor geleidbaarheid

- 1. Verwijder de dop en druk op 🕐 om het toestel in te schakelen.
- 2. Dompel de sensor in ten minste 30 mm kalibratiecontrolevloeistof.
- 3. Roer de sensor voorzichtig en druk op 🦉 om de kalibratie te starten.
- 4. Op het scherm wordt nu CAL (kalibreren) weergegeven, gevolgd door de standaardwaarde. Tijdens het kalibreren wordt op het scherm CAL weergegeven.
- Als de waarde zich binnen het kalibratiebereik van de controlevloeistoffen bevindt waarvan de waarden automatisch worden herkend (80 [84 µS/cm], 1410 [1413 µS/cm] of 12,90 [12,88 mS/cm]), wordt het pictogram
   ✓ weergegeven als eenmaal de waarde van de kalibratiecontrolevloeistof automatisch is gedetecteerd.
- 6. Druk op i om de automatische waarde van de controlevloeistof voor geleidbaarheid te accepteren en voltooi de kalibratie.
- 7. Op het scherm wordt het meetvenster weer weergegeven.

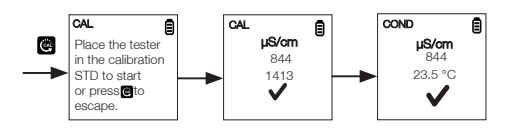

## Handmatige kalibratie

Als de waarde van de geleidbaarheid zich buiten het kalibratiebereik van de automatisch gedetecteerde waarden van de controlevloeistoffen voor geleidbaarheid bevindt of als TDS of saliniteit wordt gebruikt, is handmatige bijstelling van de tester nodig.

- 1. Herhaal stap 1 tot 4 van "Automatische kalibratie voor geleidbaarheid".
- 2. Druk op 🔜 om de waarde handmatig bij te stellen tot de gewenste waarde.
- Let op: De bijstelling zal alleen een afname betreffen, maar zal uiteindelijk als onderdeel van een cyclus overgaan op de hoogst beschikbare waarde nadat de waarde met 40% is afgenomen ten opzichte van de beginwaarde.
- 3. Druk op 🔛 om de kalibratie te accepteren en te voltooien wanneer de gewenste waarde is gekozen.
- 4. Om de kalibratie te annuleren drukt u op 😋, waardoor u teruggaat.
- 5. Zodra de kalibratie is voltooid en de gebruiker de veranderingen heeft geaccepteerd, zal het meetvenster de gekalibreerde waarde tonen.

Let op: De automatisch gedetecteerde waarden van de controlevloeistoffen voor geleidbaarheid zijn 84 µS/cm, 1413 µS/cm en 12,88 mS/cm.

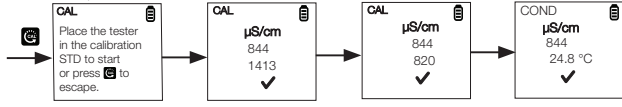

### Meten met de CTS

- 1. Druk op 🕐 om de tester aan te zetten als deze is uitgeschakeld.
- Dompel de elektrode ongeveer 2 tot 3 cm in de testoplossing. Roer en laat de waarde zich stabiliseren. Gedurende deze periode knippert het timerpictogram. Zodra de waarde zich heeft gestabiliseerd stopt de timer met knipperen en verschijnt ✓ om de stabiliteit van de waarde aan te geven.
  - VOORZICHTIG: Het testen van droge monsters is niet nauwkeurig en kan leiden tot beschadiging of breken van de sensor. Bodemmonsters moeten vochtig zijn en vrij van deeltjes die krassen in de glazen sensor kunnen maken. Teveel druk uitoefenen op droge monsters kan leiden tot breken van het glas.

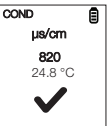

- 3. Noteer de waarde van de CTS of druk op 🔬 om de waarde stil te zetten. Om de waarde vrij te geven drukt u weer op 🛀.
- Druk op 🕑 om de tester uit te zetten. Als u 8,5 minuten lang geen toets indrukt, zal de tester automatisch worden uitgeschakeld om de batterijen te sparen.

## Resetten door de gebruiker

U kunt de kalibratie van de CTS resetten naar de standaardinstellingen van de gebruiker door de functie 'resetten door de gebruiker' te gebruiken. De bufferkeuze en de temperatuurkalibratie door de gebruiker worden niet beïnvloed door de functie 'resetten door de gebruiker'.

- 2. Druk op 🔛 om User Reset te kiezen.
- 3. Het scherm toont automatisch No (nee) en Yes (ja). Scroll door op 🧮 te drukken en kies tussen No en Yes.
- 4. Druk op 🔛 ter bevestiging van No of Yes. Het scherm toont de optie voor resetten door de gebruiker met een 🗸.

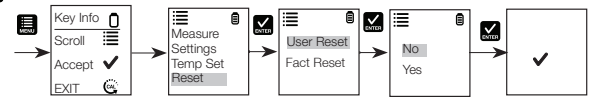

## Fabrieksreset

U kunt de kalibratie van de CTS resetten naar de resetstandaardwaarde van de fabriek door de functie 'fabrieksreset' te gebruiken.

- Druk op i om het instelvenster te openen. Scroll door op i te drukken en kies Reset. Druk op om Reset te kiezen. Het scherm toont User Reset (resetten door de gebruiker) en Fact Reset (fabrieksreset).
- 2. Scroll door op 🛄 te drukken en kies tussen de verschillende opties voor resetten. Druk op 🎑 om Fact Reset te kiezen.
- 3. Het scherm toont automatisch No en Yes. Scroll door op 📕 te drukken en kies tussen No en Yes.
- 4. Druk op 🔛 ter bevestiging van No of Yes. Het scherm toont de optie voor fabrieksreset met een 🗸.

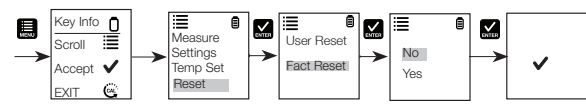

## HOLD (vasthoud)-functie

Met deze functie kunt u het scherm stilzetten voor een vertraagde waarneming.

1. Druk op de toets 🔛 om de meting stil te zetten.

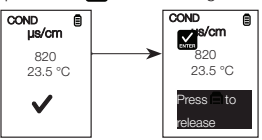

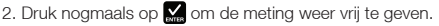

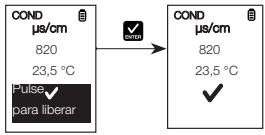

## Onderhoud van de sensor

- Houd de sensorelektroden altijd schoon. Spoel de elektroden met gedeïoniseerd water af en wrijf ze droog met een schone doek alvorens ze met de bijbehorende beschermdop te bewaren. Voor elektroden van het bekertype verwijdert u de witte plastic beker en plaatst u ze in volkomen schone viskeuze oplossingen. Zorg ervoor dat u met een harde substantie nooit krassen in de elektroden maakt.
- 2. Voor een betere werking dompelt u de elektrode gedurende 10 tot 15 minuten in alcohol en spoelt u deze, alvorens te beginnen met een meetprocedure, met gedeïoniseerd water af. Dit is om vuil en olievlekken op de elektrode te verwijderen, die de nauwkeurigheid van de metingen kunnen beïnvloeden.

## Vervanging van de sensor

U kunt de sensormodule vervangen voor een fractie van de prijs van een nieuwe tester. Als de tester niet meer gekalibreerd kan worden of bij de kalibratiecontrolevloeistoffen fluctuerende waarden geeft, moet u de elektrode vervangen.

- 1. Pak met droge handen de ring vast, terwijl de sensor naar u toe is gekeerd. Draai de ring rechtsom. Bewaar de ring voor later gebruik.
- 2. Trek de oude sensormodule van de tester af.
- 3. Breng de vier lipjes op de nieuwe module op één lijn met de vier gleuven op de tester, zodat ze daarin passen.
- 4. Duw de module voorzichtig in de gleuven zodat deze op zijn plaats komt te zitten. Duw de kleinere O-ring helemaal op de nieuwe sensormodule. Duw de andere O-ring over de module en schroef deze op zijn plaats door stevig linksom te draaien.

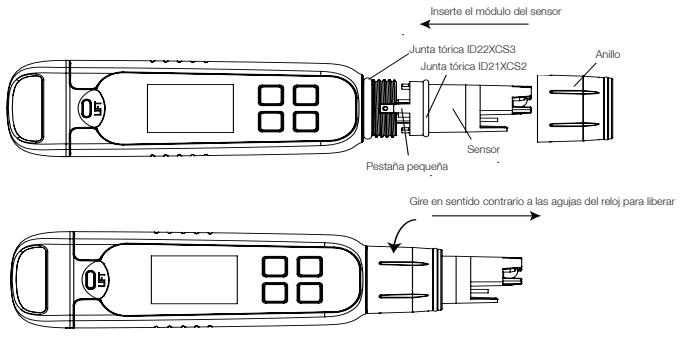

### Garantie

Dit hulpmiddel wordt geleverd met garantie tegen fabrieksfouten die gedurende één jaar geldig is vanaf de dag van aanschaf.

## Terugzenden van artikelen

U moet goedkeuring van uw distributeur krijgen alvorens u artikelen om wat voor reden ook terugzendt. Als u om goedkeuring vraagt, geef dan informatie over de reden waarom het artikel/de artikelen moeten worden teruggezonden.

We behouden ons het recht voor om zonder voorafgaande kennisgeving verbeteringen aan te brengen aan het ontwerp, de constructie en het uiterlijk van de producten. Prijzen kunnen zonder voorafgaande kennisgeving worden gewijzigd.

| Specificatie                 | Elite CTS                                                                                              |
|------------------------------|----------------------------------------------------------------------------------------------------|
| Geleidbaarheid               |                                                                                                    |
| Geleidbaarheidsbereik        | 0,0 tot 200,0 µS, 200 tot 2000 µS, 2,00 tot 20,00 mS                                                   |
| Resolutie                    | 0,1 μS, 1 μS, 0,01 mS                                                                                  |
| Relatieve nauwkeurigheid     | ±1% volledige schaal                                                                                   |
| Normalisatietemperatuur      | 25,0 °C (77 °F)                                                                                        |
| Temperatuurcoëfficiënt       | 0,0% tot 10,0%                                                                                         |
| Kalibratiepunten             | Maximaal 3 punten                                                                                      |
| TDS                          |                                                                                                    |
| TDS-bereik                   | 0,0 tot 100,0 ppm 100 tot 1000 ppm 0,10 tot 10,00 ppt<br>(van TDS-factor 0,5)                          |
| Resolutie                    | 0,1 ppm, 1 ppm, 0,01 ppt                                                                               |
| Relatieve nauwkeurigheid     | ±1% volledige schaal                                                                                   |
| Kalibratiepunten             | Maximaal 3 punten                                                                                      |
| TDS Factor                   | 0,40 tot 1,00 (kiesbaar)                                                                               |
| Saliniteit                   |                                                                                                    |
| Saliniteitsbereik            | 0,00 tot 10,00 ppt                                                                                     |
| Resolutie                    | 0,10 ppt                                                                                               |
| Relatieve nauwkeurigheid     | ±1% volledige schaal                                                                                   |
| Kalibratiepunten             | Eén                                                                                                    |
| Temperatuur                  |                                                                                                    |
| Temperatuurbereik            | 0 °C tot 60 °C<br>32,0 °F tot 140,0 °F                                                                 |
| Temperatuurresolutie         | 0,1 °C / 0,1 °F                                                                                        |
| Temperatuurnauwkeurigheid    | van 0 °C tot 50 °C (± 0,5 °C / ± 0,9 °F + 1 LSD);<br>van 50 °C tot 60 °C (± 1,0 °C / ± 1,8 °F + 1 LSD) |
| Temperatuur-s<br>compensatie | Ja<br>(Automatische temperatuurcompensatie)                                                            |
| Algemeen                     |                                                                                                    |
| Scherm                       | Grafische gegevensverwerking, puntenmatrix 80 x 100 pixel                                              |
| Automatisch uit              | 8,5 minuten (vanaf de laatste toetsaanslag)                                                            |
| Resetten                     | Gebruiker / Fabriek                                                                                    |
| Stroomvereiste               | Vier AAA-batterijen van 1,5 V                                                                          |
| Levensduur van de batterijen | >150 uur                                                                                               |
| Waterdichtmaking             | IP67                                                                                                   |

## SPANISH

Este manual de instrucciones es aplicable al analizador Elite CTS.

## Instalación y desinstalación de las pilas

El analizador Elite CTS utiliza cuatro pilas AAA de 1.5 V.

- 1. Sostenga el analizador con una mano y deslice el pulgar hacia adentro para soltar el pasador frontal.
- 2. Mientras sostiene el analizador, deslice el otro pulgar hacia adentro para soltar el pasador posterior.
- 3. Una vez sueltos ambos pasadores, deslice verticalmente la cubierta de las pilas hasta que salga del analizador. Esto retira la cubierta de las pilas.
- 4. Para insertar la placa de las pilas, alinee las pequeñas pestañas en las acanaladuras guía de la carcasa. Consulte la Figura 2.
- 5. Para bloquear la placa de las pilas, empuje hacia abajo y deslícela como se muestra en la figura 3.
- 6. Para liberarla, empuie hacia afuera la pestaña como se muestra en la figura 4.

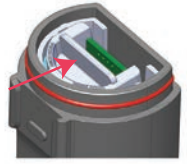

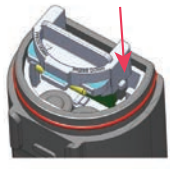

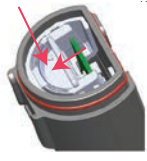

abaio para bloquear

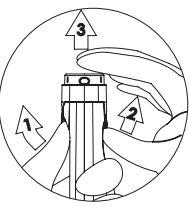

Figura 1: Extracción de la cubierta de las pilas

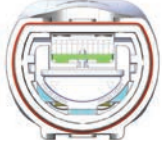

Figura 5: Posición de desbloqueo de la placa de las pilas

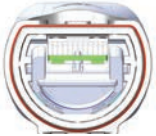

Figura 6: Posición de bloqueo de la placa de las pilas

#### Figura 2: Desbloquear

Figura 3: Alinear pestañas

Figura 4: Empuje hacia

## Información básica

El analizador Elite CTS se ha calibrado en fábrica y habitualmente funciona bien desde el primer momento. Sin embargo, después de periodos prolongados de no usarlo, es mejor retirar la tapa del sensor y remojar el sensor en aqua del grifo caliente durante 10 minutos aproximadamente. Antes de llevar a cabo las mediciones, se recomienda realizar una calibración periódica según los patrones certificados para obtener una mejor precisión.

## Configuración de los parámetros de medición

- 1. Pulse D para encender el analizador.
- 2. Pulse 🧮 para acceder a la ventana de configuración. Pulse 🗹 para seleccionar Measure (Medición). La pantalla muestra Cond (Conductividad), TDS (STD) y Salinity (Salinidad).
- 3. Desplácese hacia abajo pulsando 🗮 para alternar entre Cond (Conductividad), TDS (STD) y Salinity (Salinidad) Pulse Kar para seleccionar Cond (Conductividad)
- 4. La pantalla muestra la medida seleccionada con una 🗸.

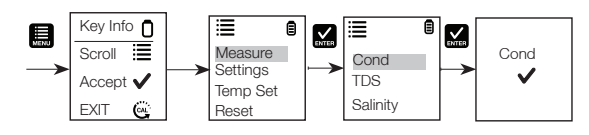

## Configuración del factor SDT

- 1. Pulse 🗮 para acceder a la ventana de configuración. Desplácese hacia abajo pulsando 🧮 para seleccionar Settings (Ajustes).
- Pulse M para seleccionar Settings (Ajustes). La pantalla muestra TDS factor (Factor SDT) y Backlight (Retroiluminación).
- 3. Pulse 🔛 para seleccionar el ajuste SDT predeterminado o 🛄 para ajustar la configuración.
- Pulse Separa confirmar la selección del ajuste. La pantalla muestra el establecer el factor tds seleccionado con una √.

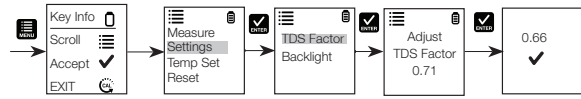

## Selección de ajustes de retroiluminación

- 1. Pulse 🗮 para acceder a la ventana de configuración. Desplácese hacia abajo pulsando 🧮 para seleccionar Settings (Ajustes).
- Pulse Spara seleccionar Settings (Ajustes). La pantalla muestra TDS factor (Factor SDT) y Backlight (Retroiluminación).
- 3. Desplácese hacia abajo pulsando 🛄 para alternar entre TDS Factor (Factor SDT) y Backlight (Retroiluminación). Pulse 🎑 para seleccionar Backlight (Retroiluminación).
- 4. La pantalla muestra ON (Encender) y OFF (Apagar). Desplácese hacia abajo pulsando para alternar entre ON (Encender) y OFF (Apagar). La retroiluminación en ON aumenta la legibilidad en condiciones de poca luz.
- Pulse A para seleccionar la opción de retroiluminación deseada. La pantalla muestra la opción de retroiluminación seleccionada con una 
  .

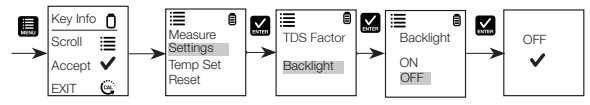

## De ajustes de temperatura

- Pulse para acceder a la ventana de configuración. Desplácese hacia abajo pulsando para seleccionar Temp Set (Definir temperatura). Pulse Intro para seleccionar Temp Set (Definir temperatura). La pantalla muestra Set °C/°F (Definir °C/°F), Temp Cal (Calibración de temperatura) y Temp Coeff (Coeficiente de temperatura).
- Pulse Superior para seleccionar Set °C/°F (Definir °C/°F). Desplácese hacia abajo pulsando Superior para alternar entre °C y °F.
- 3. Pulse S para seleccionar la unidad de temperatura. La pantalla muestra el ajuste de temperatura seleccionado con una √.

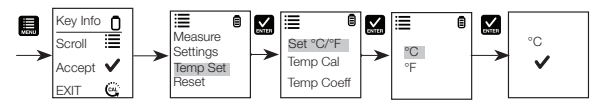

## Calibración de temperatura

- Pulse a acceder a la ventana de configuración. Desplácese hacia abajo pulsando a para seleccionar Temp Set (Definir temperatura).
- 2. Pulse Z para seleccionar Temp Set (Definir temperatura). La pantalla muestra Set °C/°F (Definir °C/°F), Temp Cal (Calibración de temperatura) y Temp Coeff (Coeficiente de temperatura).Desplácese hacia abajo pulsando para alternar entre Set °C/°F (Definir °C/°F), Temp Cal (Calibración de temperatura) y Temp Coeff (Coeficiente de temperatura).
- 3. Pulse 🔛 para seleccionar Temp Cal (Calibración de temperatura).
- 4. La pantalla inferior muestra la lectura de temperatura medida actual en base a la última compensación definida y la pantalla superior muestra la lectura de temperatura medida actual en base a la calibración predeterminada de fábrica.
- Sumerja el analizador en una solución de temperatura conocida y espere un tiempo a que el sensor de temperatura integrado se estabilice.
- Pulse Jara ajustar el valor de la temperatura o pulse Jara confirmar el valor calibrado como el nuevo valor de temperatura de la solución.

Nota: Para salir de este programa sin confirmar la calibración, pulse 🤐

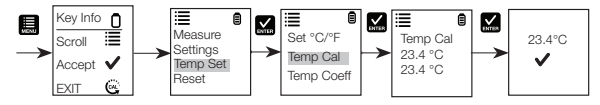

### Coeficiente de temperatura

- Pulse E para acceder a la ventana de configuración. Desplácese hacia abajo pulsando a para seleccionar Temp Set (Definir temperatura).
- Pulse para seleccionar Temp Set (Definir temperatura). La pantalla muestra Set °C/°F (Definir °C/°F), Temp Cal (Calibración de temperatura) y Temp Coeff (Coeficiente de temperatura).
- Desplácese hacia abajo pulsando i para alternar entre Set °C/°F (Definir °C/°F), Temp Cal (Calibración de temperatura) y Temp Coeff (Coeficiente de temperatura).
- 4. Pulse 🔛 para seleccionar Temp Coeff (Coeficiente de temperatura) o 🛄 para ajustarlo.
- Pulse S para confirmar el valor de Temp Coeff (Coeficiente de temperatura). El nuevo valor se confirma automáticamente con una ✓.

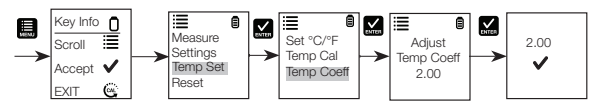

## Calibración de conductividad, SDT o salinidad

Para obtener mejores resultados, se recomienda realizar una calibración periódica con un calibrador preciso antes de llevar a cabo la medición. Utilice el valor del calibrador que se asemeje al valor previsto de su muestra. El analizador guardará un valor de calibración en cada modo (conductividad, SDT y salinidad) cuando el instrumento se apague. El valor de conductividad puede calibrarse de forma automática o manual, mientras que los valores de SDT y salinidad precisan una calibración manual. El analizador empezará en el modo de medición en que se estaba utilizando en el momento de apagarse. Consulte "Configuración de los parámetros de medición de Elite CTS" para cambiar el parámetro deseado.

## Calibración automática para la conductividad

- 1. Retire la tapa y pulse 🕐 para encender el dispositivo.
- 2. Sumerja el sensor en al menos 30 mm de calibrador.
- 3. Agite suavemente y pulse @ para iniciar la calibración.
- 4. La pantalla mostrará "CAL" (Calibración) seguido del valor predeterminado. "CAL" se indica en la pantalla durante el modo de calibración.
- Si la lectura está dentro del rango de calibración de los calibradores automáticamente reconocidos, 80 (84 μS/cm), 1410 (1413 μS/cm) o 12,90 (12,88 mS/cm), se mostrará el icono ✓ cuando se haya detectado el valor del calibrador automático.
- 6. Pulse 🔛 para aceptar el patrón de conductividad automático y terminar la calibración.
- 7. La pantalla vuelve a la ventana Measurement (Medición).

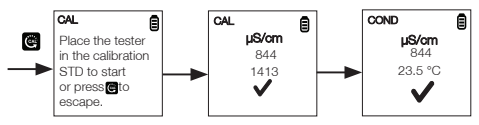

## Calibración manual

Si la lectura de conductividad está fuera del rango de calibración de los patrones de conductividad automática o si se utiliza SDT o salinidad, el analizador precisará un ajuste manual.

- 1. Repita los pasos del 1 al 4 de "Calibración automática para la conductividad".
- 2. Pulse 🛄 para ajustar manualmente el valor a la lectura deseada.
- Nota: El ajuste únicamente disminuirá; sin embargo, el ajuste finalmente cambiará al valor más alto disponible después de disminuir un 40% del valor inicial.
- 3. Pulse 🔛 para aceptar y terminar la calibración cuando se seleccione el valor deseado.
- 4. Para cancelar la calibración, pulse 🞯 para salir.
- 5. Una vez que la calibración finalice y el usuario haya aceptado los cambios, la ventana de medición mostrará la lectura calibrada.

Nota: Los patrones de conductividad automática son 84 µS/cm, 1413 µS/cm y 12,88 mS/cm.

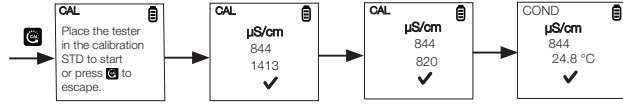

## Medición de CTS

- 1. Pulse 🕐 para encender el analizador si está apagado.
- Sumerja el electrodo aproximadamente de 2 cm a 3 cm en la solución de prueba. Agítelo y espere a que la lectura se estabilice. El icono del temporizador parpadeará durante este periodo. Una vez que se estabiliza la lectura, el temporizador deja de parpadear y aparecerá una ✓ para indicar la estabilidad de la lectura.
  - PRECAUCIÓN: El análisis de muestras secas no es preciso y puede provocar daños o roturas en el sensor. Los suelos deben estar húmedos y libres de partículas que puedan arañar el sensor de vidrio. Ejercer una fuerza excesiva en muestras secas puede provocar la rotura del vidrio.

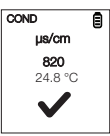

- 3. Anote el valor de CTS o pulse 🔛 para congelar la lectura. Para desbloquear la lectura, pulse 🔛 de nuevo.
- Pulse U para apagar el analizador. Si no pulsa ningún botón durante 8,5 minutos, el analizador se apagará automáticamente para ahorrar batería.

### Restablecimiento de valores de usuario

Puede reiniciar la calibración de CTS a los ajustes predeterminados del usuario empleando la función de restablecimiento de valores de usuario. La selección de tampones y la calibración de usuario de temperatura no se ven afectados por la función de restablecimiento de valores de usuario.

- 1. Pulse in para acceder a la ventana de configuración. Desplácese hacia abajo pulsando reservente a seleccionar Reset (Restablecer). Pulse reset (Restablecer). La pantalla muestra User Reset (Restablecimiento de valores de usuario) y Fact Reset (Restablecimiento de valores de fábrica).
- 2. Pulse 🔛 para seleccionar User Reset (Restablecimiento de valores de usuario).
- 3. La pantalla muestra automáticamente No y Yes (Si). Desplácese hacia abajo pulsando 🧮 para alternar entre No y Yes (Si).
- Pulse S para confirmar No o Yes (Si). La pantalla muestra la opción de restablecimiento de valores de usuario con una V.

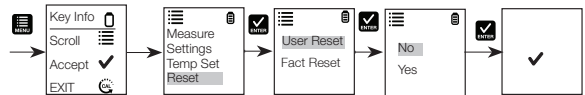

### Restablecimiento de valores de fábrica

Puede reiniciar la calibración de CTS al restablecimiento de valores de fábrica empleando la función Factory Reset (Restablecimiento de valores de fábrica).

- 1. Pulse para acceder a la ventana de configuración. Desplácese hacia abajo pulsando para seleccionar Reset (Restablecer). Pulse para seleccionar Reset (Restablecer). La pantalla muestra User Reset (Restablecimiento de valores de usuario) y Fact Reset (Restablecimiento de valores de fábrica).
- La pantalla muestra automáticamente No y Yes (Si). Desplácese hacia abajo pulsando in para alternar entre No y Yes (Si).
- Pulse S para confirmar No o Yes (Si). La pantalla muestra la opción de restablecimiento de valores de fábrica con una ✓.

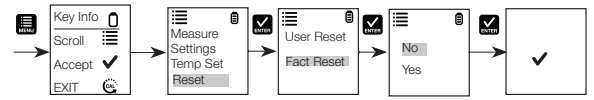

## Función HOLD

Esta función le permite congelar la pantalla para realizar una observación más adelante.

1. Pulse el botón 🔛 para congelar la medición.

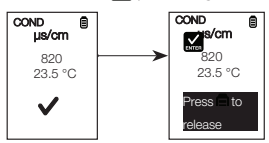

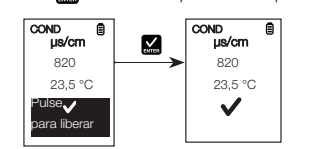

2. Pulse 📈 nuevamente para desbloquear la medición.

## Mantenimiento del sensor

- Mantenga siempre limpios los electrodos de los sensores. Enjuague los electrodos con agua desionizada y séquelos con un paño limpio antes de almacenarlos con su tapa protectora. En el caso de los electrodos de copa, retire la copa de plástico blanco y la plantilla para limpiar a fondo las soluciones viscosas. No arañe nunca los electrodos con una sustancia dura.
- 2. Para obtener un mejor rendimiento, humedezca el electrodo en alcohol durante 10-15 minutos y enjuáguelo con agua desionizada antes de iniciar cualquier proceso de medición. Esto se hace para eliminar la suciedad y las manchas de aceite del electrodo que puedan afectar a la precisión de las mediciones.

### Sustitución del sensor

Puede sustituir el módulo del sensor por una parte del precio de un analizador nuevo. Cuando el analizador no puede calibrarse o arroja lecturas que fluctúan respecto a los patrones de calibración, necesita cambiar el electrodo.

- 1. Con las manos secas, agarre el anillo con el sensor orientado hacia usted. Gire el anillo en el sentido de las agujas del reloj. Guárdelo para un uso posterior.
- 2. Saque del analizador el módulo del sensor antiguo.
- 3. Alinee las cuatro pestañas del nuevo módulo para que coincidan con las cuatro ranuras del analizador.
- 4. Empuje suavemente el módulo en las ranuras para que encaje en su lugar. Empuje la junta tórica más pequeña completamente sobre el módulo del sensor nuevo. Empuje la otra junta tórica sobre el módulo y enrósquela en su lugar girándola firmemente en sentido contrario a las agujas del reloj.
- Nota: Es necesario que vuelva a calibrar su analizador antes de realizar una medición después de la sustitución del sensor.

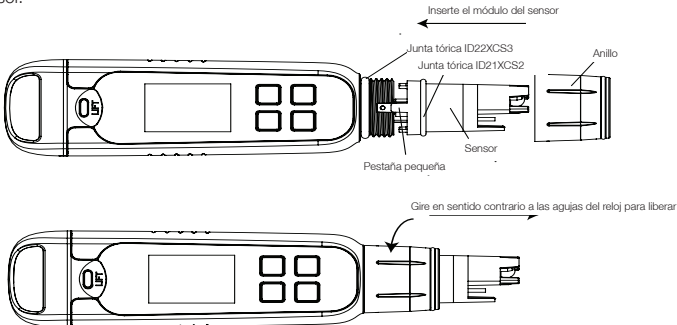

### Garantía

Este instrumento se suministra con una garantía contra defectos de fabricación por un periodo de un año a partir de la fecha de compra.

## Devolución de los artículos

Debe obtener la autorización de su distribuidor antes de devolver artículos por cualquier motivo. Al solicitar la autorización, incluya información relativa al motivo por el que se va a devolver el artículo.

Nos reservamos el derecho a realizar mejoras en el diseño, la construcción y el aspecto de los productos sin previo aviso. Los precios pueden cambiar sin previo aviso.

| Especificación                 | Elite CTS                                                                                |
|--------------------------------|------------------------------------------------------------------------------------------|
| Conductividad                  |                                                                                          |
| Rango de conductividad         | De 0,0 a 200,0 µS; de 200 a 2000 µS; de 2,00 a 20,00 mS                                  |
| Resolución                     | 0,1 μS, 1 μS, 0.01 mS                                                                    |
| Exactitud relativa             | ±1% fondo de escala                                                                      |
| Temperatura de normalización   | 25,0° C (77 °F)                                                                          |
| Coeficiente de temperatura     | Del 0,0% al 10,0%                                                                        |
| Puntos de calibración          | Hasta tres puntos                                                                        |
| SDT                            |                                                                                          |
| Intervalo SDT                  | De 0,0 a 100,0 ppm; de 100 a 1000 ppm; de 0,10 a 10,00 ppt<br>(del factor SDT 0,5)       |
| Resolución                     | 0,1 ppm, 1 ppm, 0,01 ppt                                                                 |
| Exactitud relativa             | ±1% fondo de escala                                                                      |
| Puntos de calibración          | Hasta tres puntos                                                                        |
| TDS Factor (Factor SDT)        | De 0,40 a 1,00 (seleccionable)                                                           |
| Salinidad                      |                                                                                          |
| Rango de salinidad             | De 0,00 a 10,00 ppt                                                                      |
| Resolución                     | 0,10 ppt                                                                                 |
| Exactitud relativa             | ±1% fondo de escala                                                                      |
| Puntos de calibración          | Uno                                                                                      |
| Temperatura                    |                                                                                          |
| Intervalo de temperatura       | De 0 °C a 60 °C<br>de 32,0 °F a 140,0 °F                                                 |
| Resolución de la temperatura   | 0,1 °C/0,1 °F                                                                            |
| Exactitud de la temperatura    | De 0 °C a 50 °C (±0,5 °C/±0,9 °F + 1 LSD);<br>De 50 °C a 60 °C (±1,0 °C/±1,8 °F + 1 LSD) |
| Compensación<br>de temperatura | Sí<br>(compensación automática de temperatura)                                           |
| Generalidades                  |                                                                                          |
| Pantalla                       | Gráficos, matriz de puntos de 80 × 100 píxeles                                           |
| Apagado automático             | 8,5 minutos (desde la última pulsación de tecla)                                         |
| Reset (Restablecer)            | Usuario/fábrica                                                                          |
| Requisitos de la alimentación  | Cuatro pilas AAA de 1,5 V                                                                |
| Duración de las pilas          | >150 horas                                                                               |
| Resistencia al agua            | IP67                                                                                     |

# PORTUGESE (BRAZIL)

Este manual de instruções é aplicável ao Elite CTS Tester.

## Instalação e desinstalação das pilhas

O Elite CTS Tester usa quatro pilhas AAA de 1,5 V.

- 1. Segurando o medidor com uma mão, deslize o polegar para liberar a trava frontal.
- 2. Ainda com o medidor na mão, deslize o outro polegar para liberar a trava traseira.
- Com as travas liberadas, deslize verticalmente a tampa do compartimento de pilhas do medidor. Isso removerá a tampa do compartimento de pilhas.
- Para inserir a placa de pilhas, alinhe as pequenas proteções às guias do compartimento. Consulte a Figura 2.
- 5. Para bloquear a placa de pilhas, pressione e deslize-a para baixo, conforme mostrado na Figura 3.
- 6. Para liberá-la, empurre a aba, conforme mostrado na Figura 4.

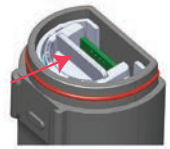

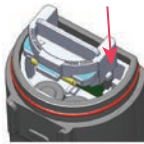

Figura 2: Pressione para desbloquear

Figura 3: Alinhar quias

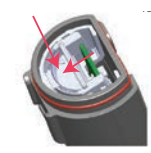

Figura 4: Pressione para baixo para bloquear

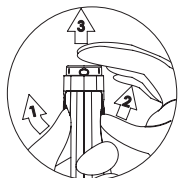

Figura 1: Remoção da tampa do compartimento de pilhas

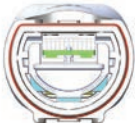

Figura 5: Posição de desbloqueio da placa de pilhas

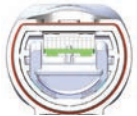

Figura 6: Posição de bloqueio da placa de pilhas

## Guia de introdução

O Elite CTS Tester foi calibrado de fábrica e geralmente está pronto para utilização. Porém, após longos períodos sem utilização, é recomendável remover a tampa do sensor e mergulhá-lo em água quente corrente durante cerca de 10 minutos. Antes de efetuar as medições, é recomendável realizar calibrações periódicas com padrões certificados a fim de obter uma melhor precisão.

## Configuração dos parâmetros de medição

- 1. Pressione D para ligar o medidor.
- Pressione para acessar a janela de configuração. Pressione para selecionar Measure (Medida). O visor mostrará Cond (Condutividade), TDS e Salinity (Salinidade).
- Percorra as opções pressionando 
  pressione para alternar entre Cond (Condutividade), TDS e Salinity (Salinidade).
  Pressione para selecionar Cond (Condutividade).
- 4. O visor mostrará a medida selecionada com um ✔.

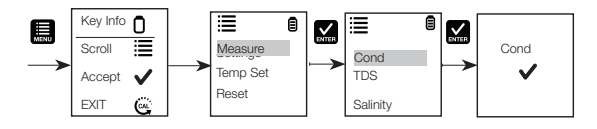

## Configuração do fator TDS

- Pressione E para acessar a janela de configuração. Percorra as opções pressionando bara selecionar Settings (Configurações).
- Pressione as configurações. O visor mostrará TDS Factor (Fator TDS) e Backlight (Luz de fundo).
- 3. Pressione 🔛 para selecionar a configuração TDS padrão de fábrica ou 🛄 para ajustar a configuração.
- 4. Pressione 🔛 para confirmar a seleção da configuração. O visor mostrará de definir Fator TDS com um 🗸.

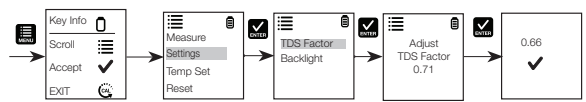

## Configurações da luz de fundo do

- Pressione E para acessar a janela de configuração. Percorra as opções pressionando E para selecionar Settings (Configurações).
- Pressione apras a selecionar Settings (Configurações). O visor mostrará TDS Factor (Fator TDS) e Backlight (Luz de fundo).
- Percorra as opções ao pressionando i para alternar entre TDS Factor (Fator TDS) e Backlight (Luz de fundo). Pressione para selecionar Backlight (Luz de fundo).
- 4. O visor mostrará ON (Ligado) e OFF (Desligado). Percorra as opções pressionando a alternar entre ON (Ligado) e OFF (Desligado). A opção ON (Ligado) de Backlight (Luz de fundo) aumenta a legibilidade em condições de baixa iluminação.
- 5. Pressione Margan para selecionar a opção de luz de fundo desejada. O visor mostrará a opção de luz de fundo selecionada com um ✓.

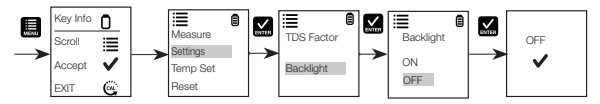

### Configurações da temperatura

- Pressione para acessar a janela de configuração. Percorra as opções pressionando para selecionar Temp Set (Definir temperatura). Pressione para selecionar Temp Set (Definir temperatura). O visor mostrará Set °C/°F (Definir °C/°F), Temp Cal (Calibração da temperatura) e Temp Coeff (Coeficiente de temperatura).
- Pressione M para selecionar Set °C/°F (Definir °C/°F). Percorra as opções pressionando I para alternar entre °C e °F.
- Pressione M para selecionar a unidade de temperatura. O visor mostrará a configuração de temperatura selecionada com um √.

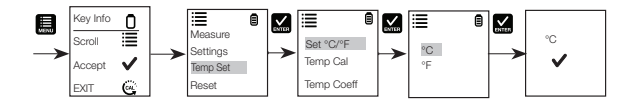

## Calibração da temperatura

- Pressione i para acessar a janela de configuração. Percorra as opções pressionando para selecionar Temp Set (Definir temperatura).
- Pressione S para selecionar Temp Set (Definir temperatura). O visor mostrará Set °C/°F (Definir °C/°F), Temp Cal (Calibração da temperatura) e Temp Coeff (Coeficiente de temperatura).
- Percorra as opções pressionando para alternar entre Set °C/°F (Definir °C/°F), Temp Cal (Calibração da temperatura) e Temp Coeff (Coeficiente de temperatura).
   Pressione para selecionar Temp Cal (Calibração da temperatura).
- 4. O visor inferior mostrará a atual leitura de temperatura medida com base no último desvio configurado e o visor superior mostrará a atual leitura de temperatura medida com base na calibração padrão de fábrica.
- Mergulhe o medidor em uma solução de temperatura conhecida e aguarde até que o sensor de temperatura interno estabilize.
- 6. Pressione 🖶 para ajustar o valor de temperatura ou pressione 🔛 para confirmar o valor calibrado como o novo valor de temperatura da solução.

Nota: Para sair deste programa sem confirmar a calibração, pressione 🤓

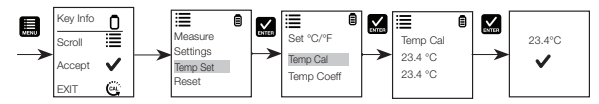

### Coeficiente de temperatura

- 1. Pressione 🛄 para acessar a janela de configuração. Percorra as opções pressionando 🛄 para selecionar Temp Set (Definir temperatura).
- Pressione approximation para selecionar Temp Set (Definir temperatura). O visor mostrará Set °C/°F (Definir °C/°F), Temp Cal (Calibração da temperatura) e Temp Coeff (Coeficiente de temperatura).
- Percorra as opções pressionando in para alternar entre Set °C/°F (Definir °C/°F), Temp Cal (Calibração da temperatura) e Temp Coeff (Coeficiente de temperatura).
- Pressione A para selecionar Temp Coeff (Coeficiente de temperatura) ou para ajustar Temp Coeff (Coeficiente de temperatura).
- Pressione M para confirmar o valor de Temp Coeff (Coeficiente de temperatura). O novo valor será automaticamente confirmado com um ✓.

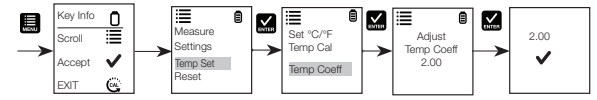

## Calibração para Condutividade, TDS ou Salinidade

Para obter melhores resultados, é recomendável realizar calibrações periódicas com um padrão preciso antes das medições. Utilize o valor de calibração padrão que seja próximo ao valor da amostra pretendida. O medidor reterá um valor de calibração em cada modo (condutividade, TDS, salinidade) quando o instrumento for desligado. O valor de condutividade pode ser calibrado automática ou manualmente, enquanto os valores de TDS e salinidade requerem uma calibração manual. O medidor começará no modo de medição que estava sendo utilizado quando foi desligado. Consulte "Configuração dos parâmetros de medição do Elite CTS" para alterar o parâmetro desejado.

## Calibração automática para condutividade

- 1. Remova a tampa e pressione 🕑 para ligar.
- 2. Mergulhe o sensor em pelo menos 30 mm de solução de calibração padrão.
- 3. Agite suavemente e pressione 🞯 para iniciar a calibração.
- 4. O visor mostrará "CAL" seguido do valor predefinido. "CAL" é indicado no visor durante o modo de calibração.
- Se a leitura estiver dentro do intervalo de calibração dos padrões automaticamente reconhecidos; 80 (84 µS/ cm), 1410 (1413 µS/cm) ou 12,90 (12,88 mS/cm), o ícone ✓ será exibido quando o valor padrão automático de calibração tiver sido detectado.
- 6. Pressione 🔛 para aceitar o padrão de condutividade automático e finalize a calibração.
- 7. O visor retornará à janela Measurement (Medição).

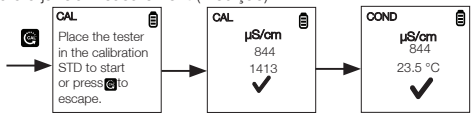

## Calibração manual

Quando a leitura de condutividade estiver fora do intervalo de calibração dos padrões de condutividade automáticos ou quando o TDS ou a salinidade forem utilizados, o medidor exigirá um ajuste manual.

- 1. Repita os passos 1 a 4 de "Calibração automática para condutividade".
- 2. Pressione 🛄 para ajustar manualmente o valor para a leitura desejada.
- Nota: O ajuste apenas diminuirá. Porém, o ajuste passará eventualmente para o valor mais alto disponível após diminuir em 40% em relação ao valor inicial.
- 3. Pressione 🔛 para aceitar e finalizar a calibração quando o valor desejado estiver selecionado.
- 4. Para cancelar a calibração, pressione 🞯 para sair.
- Uma vez concluída a calibração e as alterações aceitas pelo usuário, a janela de medição mostrará a leitura calibrada.

Nota: Os padrões de condutividade automáticos são 84  $\mu S/cm,$  1413  $\mu S/cm$  e 12,88 mS/cm.

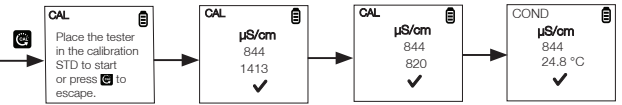

## Medição de CTS

- 1. Pressione 🕐 para ligar o medidor, caso ele esteja desligado.
- Mergulhe o eletrodo cerca de 2 a 3 cm na solução de teste. Agite e aguarde até que a leitura estabilize. O ícone do temporizador piscará durante este período. Quando a leitura estiver estabilizada, o temporizador irá parar de piscar e ✓ aparecerá para indicar a estabilidade da leitura.
  - CUIDADO: O teste de amostras secas não é preciso e pode resultar em danos ou na quebra do sensor. Os solos devem estar úmidos e livres de partículas que possam arranhar o sensor de vidro. Aplicar força excessiva em amostras secas pode causar a quebra do vidro.

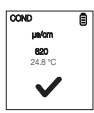

- 3. Anote o valor de CTS ou pressione K para congelar a leitura. Para liberar a leitura, pressione K novamente.
- 4. Pressione 🕑 para desligar o medidor. Caso não pressione nenhum botão durante 8,5 minutos, o medidor se desligará automaticamente para poupar as pilhas.

## Redefinição do usuário

É possível redefinir a calibração de CTS para as configurações padrão do usuário através da função User Reset (Redefinição do usuário). A seleção do tampão e a calibração de temperatura do usuário não são afetadas pela função de redefinição do usuário.

- Pressione para acessar a janela de configuração. Percorra as opções pressionando para selecionar Reset (Redefinir). Pressione para selecionar Reset (Redefinir). O visor mostrará User Reset (Redefinição do usuário) e Fact Reset (Redefinição de fábrica).
- 2. Pressione 🔛 para selecionar User Reset (Redefinição do usuário).
- O visor mostrará automaticamente No (Não) e Yes (Sim). Percorra as opções pressionando 
  para alternar entre No (Não) e Yes (Sim).
- 4. Pressione 🔛 para confirmar No (Não) ou Yes (Sim). O visor mostrará a opção de redefinição do usuário com um

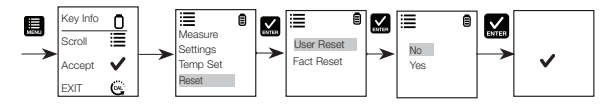

## Redefinição de fábrica

É possível redefinir a calibração de CTS para o padrão de fábrica através da função de redefinição de fábrica.

- Pressione para acessar a janela de configuração. Percorra as opções pressionando para selecionar Reset (Redefinir). Pressione para selecionar Reset (Redefinir). O visor mostrará User Reset (Redefinição do usuário) e Fact Reset (Redefinição de fábrica).
- O visor mostrará automaticamente No (Não) e Yes (Sim). Percorra as opções pressionando in para alternar entre No (Não) e Yes (Sim).
- 4. Pressione 🔛 para confirmar No (Não) ou Yes (Sim). O visor mostrará a opção de redefinição de fábrica com um

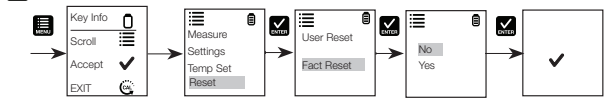

## Função HOLD (Reter)

 $\checkmark$ 

Este recurso permite congelar o visor para uma observação demorada.

1. Pressione o botão 🔛 para congelar a medição.

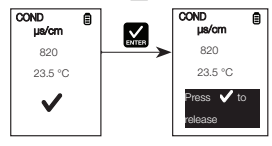

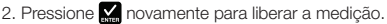

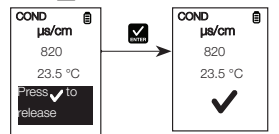

### Manutenção do sensor

- Mantenha os eletrodos do sensor sempre limpos. Enxágue os eletrodos com água deionizada e seque-os com um pano limpo antes de armazená-los com a sua tampa de proteção. Para eletrodos de tipo copo, remova o copo de plástico branco e insira cuidadosamente em soluções viscosas limpas. Nunca arranhe os eletrodos com uma substância dura.
- 2. Para obter um melhor desempenho, mergulhe o elétrodo em álcool durante 10 a 15 minutos e enxágue com água deionizada antes de iniciar qualquer processo de medição. Essa ação removerá sujeiras e manchas de óleo do elétrodo que possam afetar a precisão das medições

### Substituição do sensor

É possível substituir o módulo sensor por uma fração do custo de um novo medidor. Quando o medidor não efetuar a calibração ou fornecer leituras oscilantes nos padrões de calibração, será necessário substituir o eletrodo.

- 1. Com as mãos secas, segure o anel com o sensor virado para você. Gire o anel para a direita. Guarde o anel para utilização posterior.
- 2. Retire o antigo módulo sensor do medidor.
- 3. Alinhe as quatro abas do novo módulo para que coincidam com as quatro aberturas no medidor.
- 4. Empurre suavemente o módulo para as aberturas para posicioná-lo corretamente. Empurre completamente o pequeno anel-O no novo módulo sensor. Empurre o outro anel-O sobre o módulo e encaixe-o no devido lugar girando firmemente para a esquerda.

Nota: É necessário recalibrar o medidor antes de uma medição, após uma substituição de sensor.

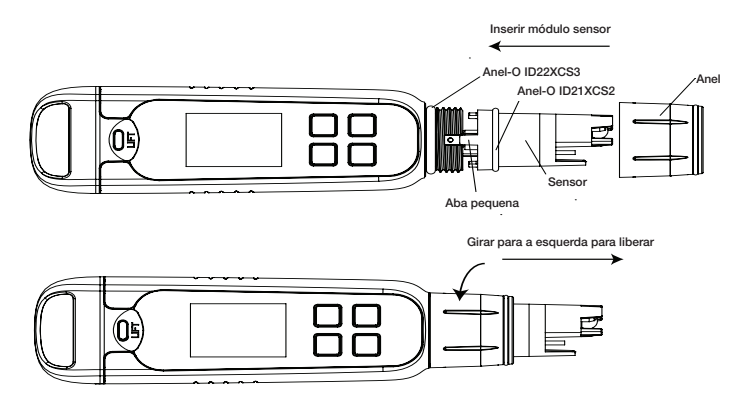

#### Garantia

Este instrumento é fornecido com uma garantia contra defeitos de fabricação pelo período de um ano a contar da data de compra.

## Devolução de itens

Você deverá obter uma autorização do seu fornecedor antes de poder devolver itens por algum motivo. Ao solicitar uma autorização, inclua as informações relacionadas ao motivo da devolução dos itens.

Reservamos o direito de fazer melhorias no design, na fabricação e no aspecto dos produtos sem aviso prévio. Os preços estão sujeitos a alterações sem aviso prévio.

| Especificação                 | Elite CTS                                                                          |
|-------------------------------|------------------------------------------------------------------------------------|
| Condutividade                 |                                                                                    |
| Intervalo de condutividade    | 0,0 a 200,0 μS, 200 a 2000 μS, 2,00 a 20,00 mS                                     |
| Resolução                     | 0,1 μS, 1 μS, 0,01 mS                                                              |
| Precisão relativa             | ±1% em escala completa                                                             |
| Temperatura de normalização   | 25,0 °C (77 °F)                                                                    |
| Coeficiente de temperatura    | 0,0 a 10,0%                                                                        |
| Pontos de calibração          | Até 3 pontos                                                                       |
| TDS                           |                                                                                    |
| Intervalo de TDS              | 0,0 a 100,0 ppm, 100 a 1000 ppm, 0,10 a 10,00 ppt<br>(do fator TDS 0,5)            |
| Resolução                     | 0,1 ppm, 1 ppm, 0,01 ppt                                                           |
| Precisão relativa             | ±1% em escala completa                                                             |
| Pontos de calibração          | Até 3 pontos                                                                       |
| Fator TDS                     | 0,40 a 1,00 (selecionável)                                                         |
| Salinidade                    |                                                                                    |
| Intervalo de salinidade       | 0,00 a 10,00 ppt                                                                   |
| Resolução                     | 0,10 ppt                                                                           |
| Precisão relativa             | ±1% em escala completa                                                             |
| Pontos de calibração          | Um                                                                                 |
| Temperatura                   |                                                                                    |
| Intervalo de temperatura      | 0 a 60 °C<br>32,0 a 140,0 °F                                                       |
| Resolução de temperatura      | 0,1 °C/0,1 °F                                                                      |
| Precisão de temperatura       | de 0 a 50 °C (±0,5 °C/±0,9 °F + 1 LSD);<br>de 50 a 60 °C (±1,0 °C/±1,8 °F + 1 LSD) |
| Compensação de<br>temperatura | Sim<br>(Compensação automática de temperatura)                                     |
| Especificação                 | Elite CTS                                                                          |
| Geral                         |                                                                                    |
| Visor                         | Gráfico, matriz de pontos de 80x100 pixels                                         |
| Desligamento automático       | 8,5 minutos (após pressionar a última tecla)                                       |
| Redefinição                   | Usuário/Fábrica                                                                    |
| Alimentação                   | Quatro pilhas AAA de 1,5 V                                                         |
| Vida útil das pilhas          | >150 horas                                                                         |
| Impermeabilização             | IP67                                                                               |

### JAPANESE

本説明書は、Elite CTS に適用されます。

バッテリーの取り付けおよび取り外し

Elite CTS テスターは、AAA (単4形) 1.5 V バッテリーを四本使用します。

- 1. 一方の手でテスターを掴み、親指を滑らせて前部の留め金を外します。
- 2. テスターを掴んだまま、もう一方の親指で後部の留め金を外します。
- 両方の留め金が外れたら、バッテリーカバーを垂直方向へ滑らせて、 テスターから外します。これによりバッテリーカバーが外れます。
- バッテリー プレートを差し込むには、ハウジングのガイド リブに小さ いタップを合わせます。図2を参照してください。
- バッテリー プレートをロックするには、図3に示すように押し下げて スライドさせます。
- 6. 解除するには、図4に示すようにタブを押し離します。

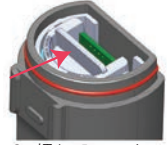

<sub>「</sub>2:押してロック を解除する

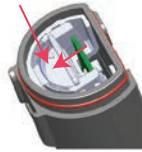

<sub>「</sub>3: タブの 整列

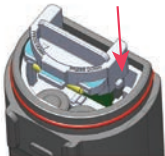

<sub>「</sub>4: 押してロッ クする

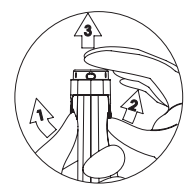

図 1: バッテリー カバーの 取り外し

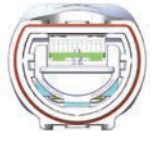

図 5:バッテリー プレートが ロックされていない位置

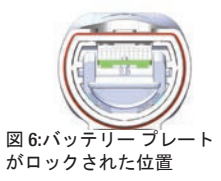

はじめに

Elite CTS テスターは工場で校正されており、通常は、出荷後箱から出してそのまま良好に動作します。しか し、長期間未使用の場合には、センサー キャップを外し、センサーを温かい水道水に 10 分間程度浸すことが最 善です。精度を最善に保つために、測定を行う前に、認証された標準を用いて定期的に校正を行うことが推奨 されます。

測定パラメーターの設定

- 1. 🕑 を押して、テスターのスイッチをオンにします。
- 2. を押して、セットアップ ウィンドウに入ります。 ▲ を押して、[Measure (測定)] を選択します。 表示部に [Cond (導電率)]、 [TDS] 、および [Salinity (塩分)] が表示されます。
- 4. 表示部に、選択した測定が√\*\*\*マーク付きで表示されます。

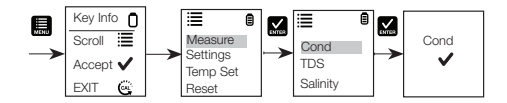

TDS ファクターの設定

- 1. **■** を押して、セットアップ ウィンドウに入ります。 **■** を押して下にスクロールし、[Settings (設定)] を選択します。
- 3. 🎿 を押してデフォルトの TDS 工場設定を選択するか、 🔜 を押して設定を調整します。
- 4. 🔛 を押して、選択した設定を確認します。ディスプレイには、TDS係数の設定が表示されます。 🗸

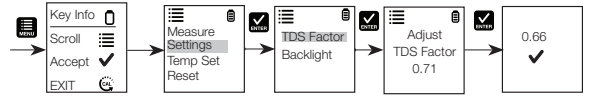

バックライト設定の選択

- 1. **目**を押して、セットアップウィンドウに入ります。**目**を押して下にスクロールし、[Settings (設定)] を選択します。
- 2. 

   を押して、[Settings (設定)] を選択します。表示部に [TDS factor (TDS ファクター)] と [Backlight (バ ックライト)] が表示されます。
- 3. \*\*\*を押して下にスクロールし、[TDS factor (TDS ファクター)] と [Backlight (バックライト)] 間を切り替 えます。 M を押して、 [Backlight (バックライト)] を選択します。
- 4. 表示部に [ON] と [OFF] が表示されます。 🔜 を押して下にスクロールし、[ON] と [OFF] 間を切り替え ます。バックライトを [ON] にすると、暗い場所で見えやすくなります。
- 5. ▲ を押して、適切なバックライトオプションを選択します。表示部に、選択されたバックライトオ プションが↓\*\*\*マーク付きで表示されます。

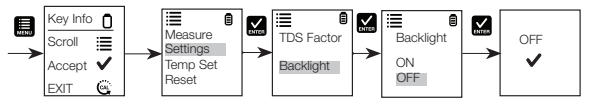

温度設定の選択

- 1. を押して、セットアップウィンドウに入ります。 を押して下にスクロールし、[Temp Set (温度 設定)] を選択します。 ▲ を押して、[Temp Set (温度設定)] を選択します。表示部に [Set °C/°F (°C/°F を設定)] と [Temp Cal (温度校正)] が表示されます。
- 2. ▲を押して、[Set °C/°F (°C/°F を設定)]を選択します。 を押して下にスクロールし、[°C] と [°F] 間 を切り替えます。
- 3. ▲ を押して、温度の単位を選択します。表示部に、選択された温度の設定が↓\*\*\*マーク付きで表示 されます。

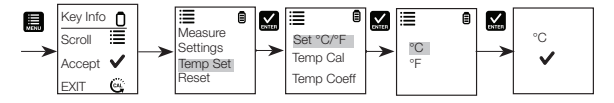

温度校正

- を押して、セットアップウィンドウに入ります。

   を押して下にスクロールし、[Temp Set (温度 設定)]を選択します。
- 2. ▲ を押して、[Temp Set (温度設定)] を選択します。表示部に [Set °C/°F (°C/°F を設定)]、[Temp Cal (温度校正)]、および [Temp Coeff (温度係数)] がされます。
- 3. を押して下にスクロールし、[Set °C/°F (°C/°F を設定)]、[Temp Cal (温度校正)]、および [Temp Coeff (温度校証)] 間を切り替えます。 ▲ を押して、[Temp Cal (温度校正)] を設定します。
- 4. 下段の表示には、前回設定したオフセット値を基に測定された現在の温度値が表示されます。上段の 表示には、工場出荷時のデフォルトの校正値を基に測定された現在の温度値が表示されます。
- 5. テスターを既知の温度の溶液に浸し、内蔵型温度センサーが安定するまで待ちます。
- 6. 🔜 を押して温度値を調整するか、 🔛 を押して、溶液の新しい温度値として校正値を確認します。

注記:校正を確認せずにこのプログラムを終了するには、 🞯 を押します。

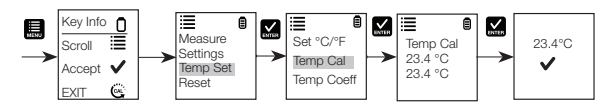

温度係数

- 目を押して、セットアップウィンドウに入ります。
   を押して下にスクロールし、[Temp Set (温度 設定)]を選択します。
- 2. ▲ を押して、[Temp Set (温度設定)] を選択します。表示部に [Set °C/°F (°C/°F を設定)]、[Temp Cal (温度校正)]、および [Temp Coeff (温度係数)] がされます。
- 3. を押して下にスクロールし、[Set °C/°F (°C/°F を設定)]、[Temp Cal (温度校正)]、および [Temp Coeff (温度係数)] 間を切り替えます。
- 4. **M**を押して [Temp Coeff (温度係数)] を選択するか、**B**を押して [Temp Coeff (温度係数)] を調整し ます。
- 5. ▲ を押して、[Temp Coeff (温度係数)] の値を確定します。新しい値が自動的に確定され、 ✓ マーク が付きます。

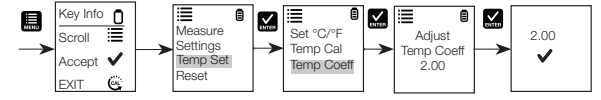

#### 伝導率、TDS、または塩分の校正

最良の結果を得るには、測定を行う前に、精度の高い標準を用いて定期的に校正を行うことが推奨され ます。目的の試料の値に近い、校正標準の値を使用します。テスターには、電源がオフになった時点の 各モード(伝導率、TDS、塩分)の校正値一つが保持されます。導電率値は、自動または手動で校正でき ますが、TDS値および塩分値には手動校正が必要です。テスターは、電源がオフになった時点の測定モ ードを開始します。希望のパラメーターに変更するには、「Elite CTS測定パラメーターの設定」を参照 してください。

#### 伝導率の自動校正

- 1. キャップを取り外し、 🕑 を押して電源をオンにします。
- 2. センサーを 30.mm 以上の校正標準液に浸します。
- 3. 優しくかき混ぜて、 ●を押し、校正を開始します。
- 4. 表示部に「CAL」が表示され、続いてデフォルトの値が表示されます。校正モード中、表示部に CAL が表示されます。
- 5. 測定値が自動的に認識される標準値の校正範囲内-80 (84 µS/cm)、1410 (1413 µS/cm)、または 12.90 (12.88 mS/cm)-にある場合、自動校正標準値が検出されると、 ✓ アイコンが表示されます。

6. 🔛 を押して自動導電率標準値を確定し、校正を終了します。

7. 表示部は測定ウィンドウに戻ります。

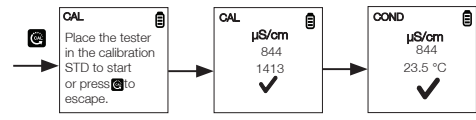

#### 手動校正

導電率の測定値が自動導電率標準値の校正範囲外の場合や、TDS または塩分を使用する場合、テスター は手動の調整が必要になります。

- 1. 「伝導率の自動校正」のステップ1~4を繰り返します。
- 2. 🔜 を押して、値を希望の測定値に手動で調整します。
- 注記:調整は下げることのみ可能ですが、最初の値の 40% まで 減少する度に、調整可能な最も高い値 に戻ります。
- 3. **M**を押して確定し、希望の値が選択されたら校正を終了します。表示部に「donE」が表示され、手 動校正を確認します。
- 4. 校正を中止するには、 ()を押して終了します。
- 5. 校正が終了し、ユーザーが変更を受け入れると、測定ウィンドウには校正された測定値が表示されます。

注記:自動導電率標準液は、84 µS/cm、1413 µS/cm、12.88 mS/cm です。

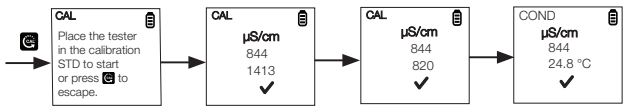

#### CTS 測定

- 1. テスターのスイッチがオフの場合は、 🕐 を押してオンにします。
- 2. 電極を試験溶液に約2 cm~3 cm 浸します。かき混ぜて、測定値を安定させます。この間、タイマー アイコンが点滅します。測定値が安定すると、タイマーの点滅は停止し、✓マークが表示され、測定 値が安定化したことを示します。
  - 注意:乾燥した試料の測定は正確に行われず、センサーの損傷または破損につながる 可能性があります。土壌は湿っていて、ガラス製センサーを傷つけるおそれのあ る微粒子が含まれていない必要があります。乾燥した試料に無理な力を加えると ガラスの破損の原因となる可能性があります。

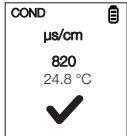

- 3. CTS 値を書き留めるか、 SM を押して測定値を静止させます。測定値を解除するには、 SM を再び押します。
- 4. を押して、テスターの電源を切ります。バッテリー節約のため、ボタンを 8.5 分間押さない状態 が続くとテスターの電源が自動的に切れます。

ユーザー リセット

ユーザー リセット機能を使用して、CTS 校正をユーザーのデフォルト設定にリセットすることができます。緩衝液の選択および温度のユーザー校正は、ユーザー リセット機能による影響を受けません。

- 目を押して、セットアップウィンドウに入ります。目を押して下にスクロールし、[Reset (リセット)] を選択します。 ≦ を押して [Reset (リセット)] を選択します。表示部に [User Reset (ユーザー リセット)] と [Fact Reset (工場リセット)] が表示されます。
- 2. 🗹 を押して [User Reset (ユーザー リセット)] を選択します。
- 3. 表示部には、[No (いいえ)] と [Yes (はい)] が自動的に表示されます。 🔜 を押して下にスクロール し、[No (いいえ)] と [Yes (はい)] 間を切り替えます。
- ▲を押して、[No (いいえ)] または [Yes (はい)] のどちらかを確認します。表示部に、ユーザー リセットのオプションが ✓\*\*\*マーク付きで表示されます。

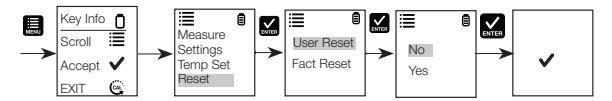

#### 工場リセット

工場リセット機能を使用して、CTS 校正を工場出荷時デフォルトにリセットすることができます。

- を押して、セットアップウィンドウに入ります。
   を押して下にスクロールし、[Reset (リセット)] を選択します。
   ▲ を押して [Reset (リセット)] を選択します。
   表示部に [User Reset (ユーザーリ セット)] と [Fact Reset (エ場リセット)] が表示されます。
- 2. を押して下にスクロールし、両リセット間を切り替えます。 № を押して、[Fact Reset (工場リセット)] を選択します。
- 3. 表示部には、[No (いいえ)] と [Yes (はい)] が自動的に表示されます。 ■ を押して下にスクロールし、[No (いいえ)] と [Yes (はい)] 間を切り替えます。
- ▲を押して、[No (いいえ)] または [Yes (はい)] のどちらかを確認します。表示部に、工場リセットの オプションが✓\*\*\*マーク付きで表示されます。

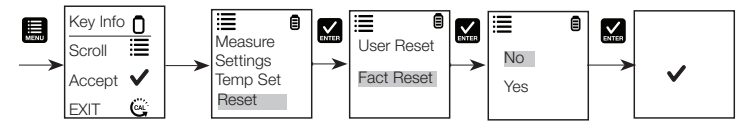

#### HOLD (保持) 機能

この機能では、遅れて観測するために表示部を静止することができます。

1. 🔛 ボタンを押して、測定値を静止します。

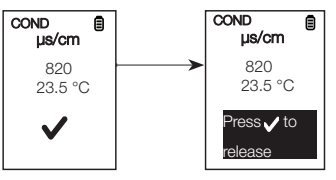

2. 🔛 を再び押して、測定値を解除します。

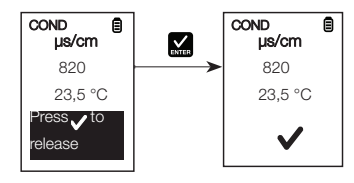

#### センサーのメンテナンス

- センサーの電極は常に清潔に保ってください。電極を脱イオン水ですすぎ、清潔な布で拭いてから、 保護キャップをして保管します。カップ型電極の場合は、白いプラスチックカップを取り外して挿入 し、粘性の溶液を丁寧に洗浄します。決して電極を固いものでこすったりしないでください。
- より優れた性能を発揮させるためには、電極をアルコールに10~15分間浸し、脱イオン水ですすいでから、測定プロセスを開始します。これは、測定の精度に影響を及ぼす可能性のある電極の汚れや油しみを取り除くためのものです。

#### センサーの交換

センサー モジュールは、新しいテスターを購入するよりはるかに少額の費用で交換できます。テスター が校正できない場合、または校正標準液で変動する測定値が出る場合は、電極を交換する必要がありま す。

- 乾いた手で、センサーを前面にしてリングをつかみます。リングを時計回りに回します。リングは後 で使用するため保存しておきます。
- 2. 古いセンサー モジュールをテスターから引き抜きます。
- 3. 新しいモジュールの四個のタブを、テスターの四個のスロットの位置に一致するように揃えます。
- 4. モジュールをスロットにゆっくり押し込み、所定の位置にはめ込みます。小さい方の〇リングを新しいセンサーモジュールに完全に押し込みます。もう一方の〇リングをモジュールの上に押し込み、反時計回りに固く回してねじ込みます。

注記:センサーの交換後は、測定を行う前に、テスターの再校正を行う必要があります。

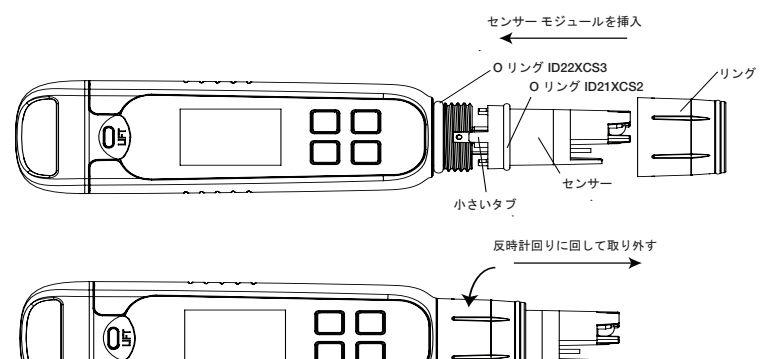

#### 保証

本機器は、購入日から1年間、製造欠陥に対して保証が付けられています。

#### 商品の返品

何らかの理由で返品される前に、お買い求めになった流通業者から承認を得る必要があります。返品承 認をお申し込みの際は、その商品の返品理由について情報をご提供ください。

当社は、いつでも予告なしに製品の設計、構造、および外観において改善を行う権利を有しています。 価格は、予告なく変更されることがあります。

| 仕様        | Elite CTS                                                                       |
|-----------|---------------------------------------------------------------------------------|
| 伝導率       |                                                                                 |
| 伝導率範囲     | 0.0 ~ 200.0 μS、200 ~ 2000 μS、2.00 ~ 20.00 mS                                    |
| 分解能       | 0.1 µS、1 µS、0.01 mS                                                             |
| 相対精度      | ±1% フルスケール                                                                      |
| 標準化温度     | 25.0 °C (77 °F)                                                                 |
| 温度係数      | 0.0% ~ 10.0%                                                                    |
| 校正ポイント    | 最大3ポイント                                                                         |
| TDS       |                                                                                 |
| TDS 範囲    | 0 .0 ~ 100.0 ppm、100 ~ 1000 ppm、0.10 ~ 10.00 ppt<br>(TDS <b>ファクターに基づく</b> )     |
| 分解能       | 0.1 ppm、1 ppm、0.01 ppt                                                          |
| 相対精度      | ±1% フルスケール                                                                      |
| 校正ポイント    | 最大 3 ポイント                                                                       |
| TDS ファクター | 0.40~1.00 (選択可能)                                                                |
| 塩分        |                                                                                 |
| 塩分範囲      | 0.00 ~ 10.00 ppt                                                                |
| 分解能       | 0.10 ppt                                                                        |
| 相対精度      | ±1% フルスケール                                                                      |
| 校正ポイント    | 1                                                                               |
| 温度        |                                                                                 |
| 温度範囲      | 0°C ~ 60°C<br>32.0°F ~ 140.0°F                                                  |
| 温度分解能     | 0.1°C/0.1°F                                                                     |
| 温度精度      | 0°C ~ 50°C (±0.5°C / ±0.9°F + 1 LSD);<br>50°C ~ 60°C (±1.0°C / ±1.8 °F + 1 LSD) |
| 温度補正      | あり<br>(自動温度補正)                                                                  |

## KOREAN

이 지침 설명서는 Elite CTS 테스터에 적용됩니다.

배터리 설치 및 제거

Elite CTS 테스터는 AAA 1.5V 배터리 4개를 사용합니다.

- 1. 한 손으로 테스터를 잡은 상태에서 엄지손가락으로 밀어서 전면 걸쇠를 제거합니다.
- 테스터를 계속 잡은 상태에서 다른 엄지손가락으로 밀어서 후면 걸쇠를 제거합니다.
- 양쪽 걸쇠가 제거된 상태에서 배터리 커버를 수직으로 밀어 테스터에서 빼냅니다. 이렇게 하면 배터리 커버가 제거됩니다.
- 배터리 플레이트를 삽입하려면 소형 탭을 하우징의 가이드 골에 맞춥니다. 그림 2를 참조하십시오.
- 배터리 플레이트를 잠그려면 그림 3에 나와 있는 것처럼 아래로 누르고 밉니다.
- 6. 잠금을 풀려면 그림 4에 나와 있는 것처럼 탭을 밀어냅니다.

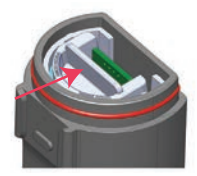

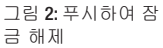

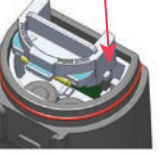

그림 3: 탭 맞춤

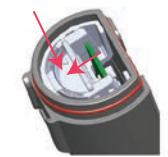

그림 4: 아래로 밀어 잠금 해제

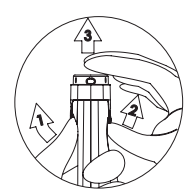

그림 1:배터리 커버제거

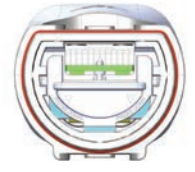

그림 5: 배터리 플레이트 잠 금 해제 위치

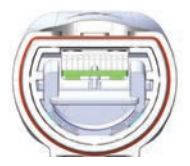

그림 6: 배터리 플레이트 잠 금 위치

시작

Elite CTS 테스터는 공장에서 제조 시 교정되었으며 일반적으로 문제없이 즉시 작동됩니다. 그러나 사용하지 않은 기간이 오래 경과된 이후에는 센서 캡을 제거하고 센서를 미지근한 수돗물에 10분 정도 담가두는 것이 좋습니다. 측정을 시작하기 전에 최상의 정확성을 보장하려면 인증된 표준물질로 주기적인 교정을 하는 것이 좋습니다.

### 측정 변수 설정

- 1. 🕑를 눌러 테스터를 켭니다.
- 2. 🔜를 눌러 설정 창으로 들어갑니다. 🔜를 눌러 측정을 선택합니다. 디스플레이에 Cond(전도도), TDS, Salinity(염도)가 표시됩니다.
- 3. ■를 눌러 아래로 스크롤하여 Cond(전도도), TDS, Salinity(염도) 간에 전환합니다. ₩를 눌러 Cond(전도도)를 선택합니다.
- 4. 디스플레이에 ✔와 함께 선택한 측정이 표시됩니다.

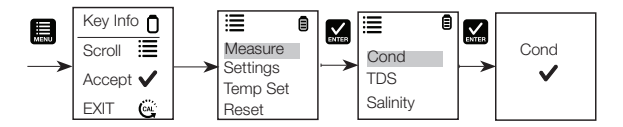

TDS 인자 설정

- 1. 🔜를 눌러 설정 창으로 들어갑니다. 🔜를 눌러 아래로 스크롤하여 Settings(설정)를 선택합니다.
- 2. ₩를 눌러 Settings(설정)를 선택합니다. 디스플레이에 TDS Factor(TDS 인자) 및 Backlight(백라이트)가 표시됩니다.
- 3. 🖍를 눌러 기본 TDS 공장 설정을 선택하거나 🛄를 눌러 설정을 조정합니다.
- 4. ॾॾ 눌러 설정의 선택을 확인합니다. 디스플레이에 ✔와 함께 선택한 온도 설정이 표시됩니다.

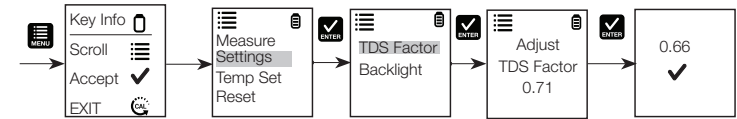

백라이트 설정 선택

- 1. 🔜를 눌러 설정 창으로 들어갑니다. 🔜를 눌러 아래로 스크롤하여 Settings(설정)를 선택합니다.
- 2. ₩를 눌러 Settings(설정)를 선택합니다. 디스플레이에 TDS Factor(TDS 인자) 및 Backlight(백라이트)가 표시됩니다.
- 3. ■를 눌러 아래로 스크롤하여 TDS Factor(TDS 인자)와 Backlight(백라이트) 간에 전환합니다. M 를 눌러 Backlight(백라이트)를 선택합니다.
- 4. 디스플레이에 ON(켜기) 및 OFF(끄기)가 표시됩니다. ,를 눌러 아래로 스크롤하여 ON(켜기)와 OFF( 끄기) 간에 전환합니다. Backlight(백라이트) ON(켜기)를 선택하면 낮은 조도에서 판독성이 높아집니다.
- 5. K 를 눌러 원하는 백라이트 옵션을 선택합니다. 디스플레이에 와 함께 선택한 백라이트 옵션이 표시됩니다✔.

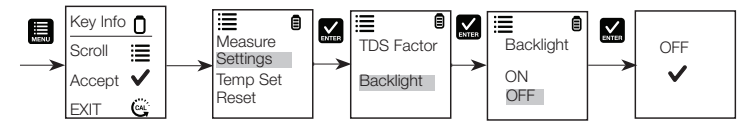

온도 설정 선택

- 1. ■를 눌러 설정 창으로 들어갑니다. ■를 눌러 아래로 스크롤하여 Temp Set(온도 설정)을 선택합니다. ▲를 눌러 Temp Set(온도 설정)으로 들어갑니다. 디스플레이에 Set °C/°F (°C/°F 설정), Temp Cal(온도 교정), Temp Coeff(온도 계수)가 표시됩니다.
- 2. 🔝를 눌러 Set °C/°F(°C/°F 설정)을 선택합니다. 🛄를 눌러 °C와 °F 간에 전환합니다.
- 3. 째를 눌러 온도 단위를 선택합니다. 디스플레이에 와 함께 선택한 온도 설정이 표시됩니다 ✔.

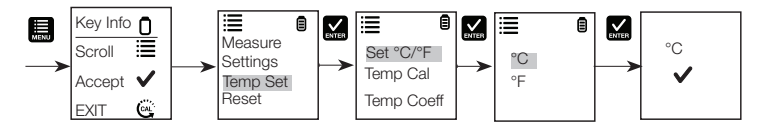

온도 교정

- 1. 🔜를 눌러 설정 창으로 들어갑니다. 🔜를 눌러 아래로 스크롤하여 Temp Set(온도 설정)을 선택합니다.
- 3. ■를 눌러 Set °C/°F (°C/°F 설정), Temp Cal(온도 교정), Temp Coeff(온도 계수) 간에 전환합니다. ▲를 눌러 Temp Cal(온도 교정)을 선택합니다.
- 4. 아래쪽 디스플레이에는 마지막으로 설정된 오프셋을 기준으로 현재 측정된 온도 판독값이 표시되며, 위쪽 디스플레이에는 공장 기본값 교정을 기준으로 현재 측정된 온도 판독값이 표시됩니다.
- 5. 테스터를 알려진 온도의 용액에 담그고 내장된 온도 센서가 안정화될 때까지 기다립니다.
- 6. 🔜를 눌러 온도 값을 조정하거나 📈를 눌러 교정된 값을 용액의 새 온도 값으로 확인합니다.

참고: 교정을 확인하지 않고이 프로그램을 종료하려면 🕮을 누릅니다.

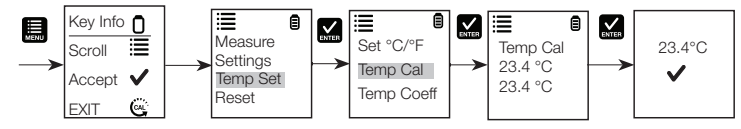

온도 계수

- 1. 🔜를 눌러 설정 창으로 들어갑니다. 🔜를 눌러 아래로 스크롤하여 Temp Set(온도 설정)을 선택합니다.
- 2. ₩를 눌러 Temp Set(온도 설정)을 선택합니다. 디스플레이에 Set °C/°F(°C/°F 설정), Temp Cal(온도 교정), Temp Coeff(온도 계수)가 표시됩니다.
- 3. 🔜를 눌러 Set °C/°F(°C/°F 설정), Temp Cal(온도 교정), Temp Coeff(온도 계수) 간에 전환합니다.
- 4. 🎑를 눌러 Temp Coeff(온도 계수)를 선택하거나 🛄 Temp Coeff(온도 계수)를 조정합니다.
- 5. 🖬를 눌러 Temp Coeff(온도 계수) 값을 확인합니다. 새 값이 ✔와 함께 자동으로 확인됩니다.

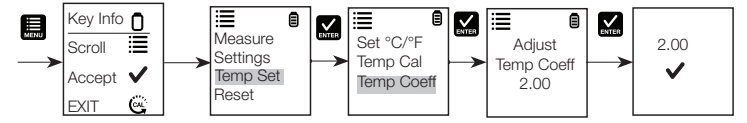

전도도, TDS, 염도 교정

최상의 결과를 보장하려면 측정 전에 정확한 표준 물질로 주기적인 교정을 수행하는 것이 좋습니다. 의도한 샘플 값과 가까운 교정 표준 물질 값을 사용하십시오. 장비의 전원이 꺼진 경우 테스터는 각 모드 (전도도, TDS, 염도)에서 하나의 교정 값을 유지합니다. 전도도 값은 자동으로 또는 수동으로 교정할 수 있는 반면, TDS 및 염도 값은 수동 교정을 해야 합니다. 테스터를 전원이 꺼진 상태에서 사용했던 경우 측정 모드에서 시작됩니다. 원하는 변수를 변경하려면 "Elite CTS 측정 변수 설정"을 참조하십시오.

전도도 자동 교정

- 1. 캡을 제거하고 🕑를 눌러 전원을 켭니다.
- 2. 30mm 이상의 교정 표준 물질에 센서를 담급니다.
- 3. 부드럽게 섞고 😋를 눌러 교정을 시작합니다.

- 4. 디스플레이에 CAL이 표시된 후에 기본값이 표시됩니다. 교정 모드 중에는 디스플레이에 CAL 이 표시됩니다.
- 5. ₩독값이 자동으로 인식되는 표준 물질의 교정 범위인 80(84µS/cm), 1,410(1,413µS/cm) 또는 12.90(12.88mS/cm) 내에 속할 경우, 자동 교정 표준 값이 감지되면 ✔ 아이콘이 표시됩니다.
- 6. 를 눌러 자동 전도도 표준 물질을 허용하고 교정을 완료합니다. 디스플레이에 자동 교정을 확인하는.
  7. 디스플레이가 측정 창으로 돌아갑니다.

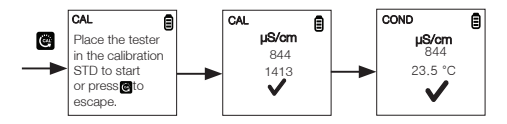

#### 수동 교정

전도도 판독값이 자동 전도도 표준 물질의 교정 범위를 초과하거나 TDS 또는 염도를 사용한 경우, 테스트를 수동 조정해야 합니다.

1. "전도도 자동 교정"의 1~4단계를 반복합니다.

- 2. 🔜를 눌러 값을 원하는 판독값으로 수동으로 조정합니다.
- 참고: 조정은 감소만 수행하지만, 최초 값의 40%가 감소한 후에는 조정 값이 사용 가능한 최고 값으로 순환합니다.
- 3. 🖬를 눌러 원하는 값이 선택되면 교정을 허용하고 완료합니다. 디스플레이에 수동 교정을 확인하는.

4. 교정을 중단하려면 🕮을 눌러 끝냅니다.

5. 교정이 완료되고 사용자가 변경 사항을 허용하면 이제 측정 창에 교정된 판독값이 표시됩니다.

참고: 자동 전도도 표준 물질은 84µS/cm, 1,413µS/cm, 12.88mS/cm입니다.

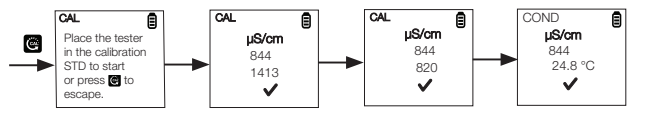

### CTS 측정

- 1. 테스트의 전원이 꺼진 경우 🕑를 눌러 테스트를 켭니다.
- 2. 전극을 테스트 용액에 2cm~3cm 정도 담급니다. 용액을 저어 판독값이 안정화되도록 합니다. 이 시간 동안 타이머 아이콘이 깜빡입니다. 판독값이 안정화되면 타이머가 깜빡임을 멈추고 ✔가 표시되어 판독값이 안정화되었음을 나타냅니다.

주의: 건조 샘플 테스트는 정확하지 않으며 센서 손상 또는 파손이 발생할 수 있습니다. 흙은 젖은 상태여야 하고 유리 센서가 긁힐 수 있는 미립자가 없어야 합니다. 건조 샘플에 과한 힘을 가하면 유리가 깨질 수 있습니다.

- 3. CTS 값을 참조하거나 ₩를 눌러 판독값을 동결시킵니다. 판독값을 해제하려면 ₩를 다시 누릅니다.
- 4. ♥를 눌러 테스터를 끕니다. 버튼을 8.5분 정도 누르지 않으면 배터리를 보존하기 위해 테스터가 자동으로 꺼집니다. ♥♥♥

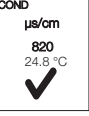

#### 사용자 재설정

사용자 재설정 기능을 사용하면 CTS 교정을 사용자의 기본 설정으로 재설정할 수 있습니다. 완충용액 선택 및 온도 사용자 교정은 사용자 재설정 기능의 영향을 받지 않습니다.

- 1. ➡를 눌러 설정 창으로 들어갑니다. ➡를 눌러 아래로 스크롤하여 Reset(재설정)을 선택합니다. ➡ 를 눌러 Reset(재설정)을 선택합니다. 디스플레이에 User Reset(사용자 재설정) 및 Fact Reset(공장값 재설정)이 표시됩니다.
- 2. ☑를 눌러 User Reset(사용자 재설정)을 선택합니다.
- 3. 디스플레이에 No(아니요) 및 Yes(예)가 자동으로 표시됩니다. ,를 불러 아래로 스크롤하여 No(아니요) 와 Yes(예) 간에 전환합니다.
- 4. ₩를 눌러 No(아니요) 또는 Yes(예)를 확인합니다. 디스플레이에 와 함께 선택한 사용자 재설정 옵션이 표시됩니다✔.

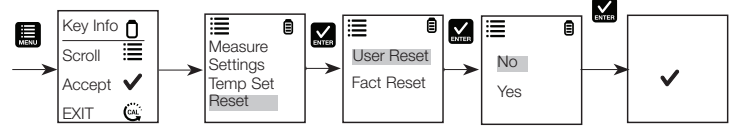

공장값 재설정

공장값 재설정 기능을 사용하면 CTS 교정을 공장값 재설정 기본값으로 재설정할 수 있습니다.

- ■를 눌러 설정 창으로 들어갑니다. ■를 눌러 아래로 스크롤하여 Reset(재설정)을 선택합니다. 를 눌러 Reset(재설정)을 선택합니다. 디스플레이에 User Reset(사용자 재설정) 및 Fact Reset(공장값 재설정)이 표시됩니다.
- 2. ➡를 눌러 아래로 스크롤하여 재설정 간에 전환합니다. ₩를 눌러 Fact Reset(공장값 재설정)을 선택합니다.
- 3. 디스플레이에 No(아니요) 및 Yes(예)가 자동으로 표시됩니다. ➡를 눌러 아래로 스크롤하여 No(아니요) 와 Yes(예) 간에 전환합니다.
- 4. ₩를 눌러 No(아니요) 또는 Yes(예)를 확인합니다. 디스플레이에 와 함께 선택한 공장값 재설정 옵션이 표시됩니다✔.

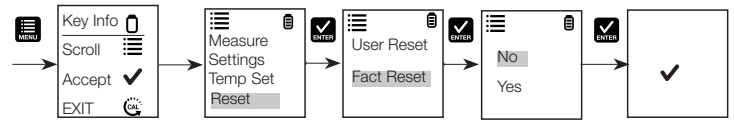

보류 기능

이 기능을 사용하여 지연된 관측 시간 동안 디스플레이를 동결시킬 수 있습니다.

1. 🔛 버튼을 눌러 측정값을 동결시킵니다.

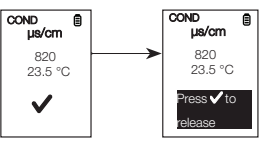

2. K에를 다시 눌러 측정값을 해제합니다. COND µs/cm 820 23.5 °C Press ✓ to release

#### 센서 유지관리

- 센서 전극을 항상 청결하게 유지합니다. 전극을 초순수에 씻은 후 보호 캡을 씌워 보관하기 전에 깨끗한 천으로 물기를 닦습니다. 컵 유형 전극의 경우, 흰색 플라스틱 컵을 제거하고 깨끗한 점성 용액에 완전히 넣습니다. 전극을 딱딱한 물질로 긁지 마십시오.
- 2. 최상의 성능을 보장하려면 전극을 알코올에 10~15분간 담그고 측정 프로세스를 시작하기 전에 초순수로 씻어냅니다. 이렇게 하면 측정의 정확성에 영향을 미칠 수 있는 전극의 오염물 및 기름 얼룩을 제거할 수 있습니다.

#### 센서 교체

새 테스터 구매에 비해 극히 적은 비용으로 센서 모듈을 교체할 수 있습니다. 테스터가 교정을 수행하지 못하거나 교정 표준 물질을 판독할 때 변동이 심할 경우 전극을 바꾸어야 합니다.

- 사용자 방향을 보고 있는 센서의 링을 마른 손으로 잡습니다. 링을 시계 방향으로 돌립니다. 나중에 사용하기 위해 링을 보관합니다.
- 2. 오래된 센서 모듈을 테스터에서 빼냅니다.
- 3. 새 모듈의 탭 4개를 테스터의 슬롯 4개에 맞게 조정합니다.
- 4. 모듈을 슬롯 안에 부드럽게 밀어넣어 제자리에 끼웁니다. 작은 O링을 새 센서 모듈에 밀어넣습니다. 다른 O링을 모듈 위에 밀어넣고 시계 반대 방향으로 세계 돌려 제자리에 끼웁니다.

참고: 센서 교체 후에는 측정 전에 테스터를 다시 교정해야 합니다.

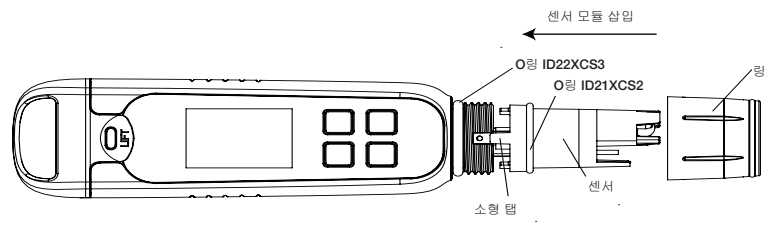

시계 반대 방향으로 돌려 풀기

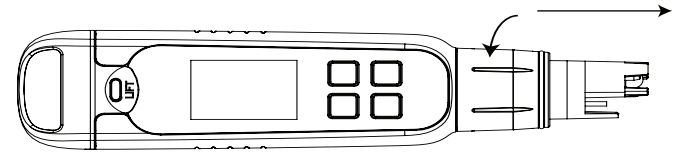

#### 보증

본 장비는 구입일로부터 1년 동안 제조상의 결함에 대한 보증이 제공됩니다.

#### 물품 반환

어떠한 이유로든 물품을 반환하기 전에 유통업체의 승인을 받아야 합니다. 승인을 요청할 경우 물품을 반환하는 이유에 대한 정보를 포함해 주십시오.

당사는 고지 없이 제품의 설계, 구조 및 모양을 개선할 권한이 있습니다. 가격은 고지 없이 변경될 수 있습니다.

Elite CTS 테스터 작동 지침

| 사양       | Elite CTS                                                               |
|----------|-------------------------------------------------------------------------|
| 전도도      |                                                                         |
| 전도도 범위   | 0.0~200.0µS, 200~2000µS, 2.00~20.00mS                                   |
| 분해능      | 0.1µS, 1µS, 0.01mS                                                      |
| 상대 정확도   | ±1% 전체 범위                                                               |
| 표준화 온도   | 25.0°C(77°F)                                                            |
| 온도 계수    | 0.0%~10.0%                                                              |
| 교정 포인트   | 최대 3포인트                                                                 |
| TDS      |                                                                         |
| TDS 범위   | 0.0~100.0ppm, 100~1000ppm, 0.10~10.00ppt (TDS 인자에 따라<br>다름)             |
| 분해능      | 0.1ppm, 1ppm, 0.01ppt                                                   |
| 상대 정확도   | ±1% 전체 범위                                                               |
| 교정 포인트   | 최대 3포인트                                                                 |
| TDS 인자   | 0.40~1.00(선택 가능)                                                        |
| 염도       |                                                                         |
| 염도 범위    | 0.00~10.00ppt                                                           |
| 분해능      | 0.10ppt                                                                 |
| 상대 정확도   | ±1% 전체 범위                                                               |
| 교정 포인트   | 1                                                                       |
| 온도       |                                                                         |
| 온도 범위    | 0°C~60°C<br>32.0°F~140.0°F                                              |
| 온도 분해능   | 0.1°C/0.1°F                                                             |
| 온도 정확도   | 0°C~50°C(±0.5°C/ ±0.9°F + 1 LSD),<br>50°C~60°C(±1.0°C/ ±1.8 °F + 1 LSD) |
| 온도<br>보정 | 예<br>(자동 온도 보정)                                                         |
| 일반       |                                                                         |
| 디스플레이    | 그래픽, 도트 매트릭스 80X100픽셀                                                   |
| 자동 끄기    | 8.5분(마지막 키를 누른 시점 기준)                                                   |
| 재설정      | 사용자/공장값                                                                 |
| 전력 요구 사항 | AAA 1.5V 배터리 4개                                                         |
| 배터리 수명   | >150시간                                                                  |
| 방수       | IP67                                                                    |

## CHINESE

木说明书话用于 Flite CTS 测试仪。

电池的安装和拆卸

Elite CTS 测试仪使用四节 AAA 1.5 V 电池。

- 1. 一手固定测试仪, 滑动拇指拨开前钩。
- 2. 仍然保持测试仪固定, 滑动另一拇指拨开后钩。
- 3. 打开两个钩后,垂直将电池盖从测试仪上滑开。 这样即可拆除由池盖。
- 4. 插入电池板时, 将小片对准外壳上的导肋。参见图 2。
- 5. 要锁定电池板, 如图 3 所示向下按并滑动。
- 6. 若要释放,则如图4所示推开翼片。

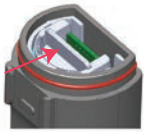

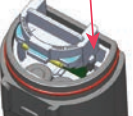

图 2: 推动解锁

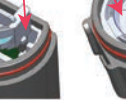

图 3: 对齐诜项卡 图 4: 按下锁定

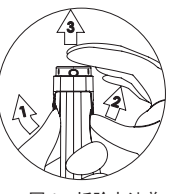

图 1: 拆除电池盖

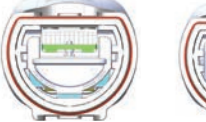

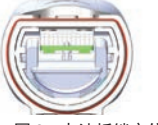

图 5: 电池板解锁位置

图 6: 电池板锁定位置

# 入门指南

Elite CTS 测试仪出厂时已校准,通常开箱即可正常使用。但是在长期未使用后,建议取出传感器盖并将传感器浸 在温水中 10 分钟左右。为获得最佳精度,建议在测量前根据认证标准进行定期校准。

#### 测量参数设置

- 按 U 打开测试仪。
- 2. 按 🗒 讲入设置窗口。按 🔛 选择 Measure (测量)。显示屏上显示 Cond (电导率)、TDS 和 Salinity 盐度)。
- 3. 按 🛄 向下滚动可切换 Cond(电导率)、TDS 和 Salinity(盐度)。按 🔛 选择 Cond (电导率)
- 4. 显示屏上显示所选测量和 ✔

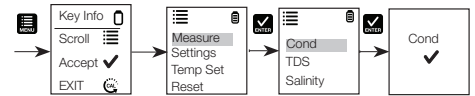

#### TDS 因数设置

- 1. 按 🔜 进入设置窗口。按 🔜 向下滚动选择 Settings(设置)。
- 2. 按 🔛 选择 Settings(设置)。显示屏上显示 TDS Factor(TDS 因数)和 Backlight(背光)。
- 3. 按 🔛 选择默认 TDS 出厂设置或按 🛄 调整设置。
- 4. 按 M 确认设置选择。显示屏上显示所选温度设置和 ✔。

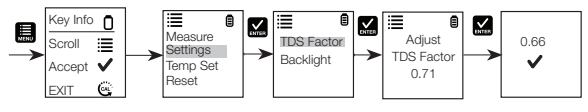

#### 背光设置选择

- 1. 按 🔜 进入设置窗口。按 🛄 向下滚动选择 Settings(设置)。
- 2. 按 🔛 选择 Settings (设置)。显示屏上显示 TDS Factor (TDS 因数)和 Backlight (背光)。
- 3. 按 🔜 向下滚动切换 TDS Factor(TDS 因数)和 Backlight(背光)。按 🔛 选择 Backlight(背光)。
- 4. 显示屏上显示 ON (开)和 OFF (关)。按 □ 向下滚动切换 ON (开)和 OFF (关)。 背光开可提高低光条件下的易读性。
- 5. 按 🔛 选择所需背光选项。显示屏上显示选择的背光选项和 🗸。

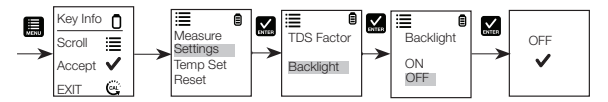

#### 温度设置选择

- 1. 按 🔜 进入设置窗口。按 🔜 向下滚动选择 Temp Set (温度设置)。按 🔜 进入并选择 Temp Set (温度设置) 。显示屏上显示 Set ℃C/°F(设置 ℃C/°F)、Temp Cal (温度校准)和 Temp Coeff(温度系数)。
- 2. 按 🔛 选择 Set °C/°F (设置 °C/°F)。按 🛄 向下滚动切换 °C 和 °F。
- 3. 按 🔛 选择温度单位。显示屏上显示所选温度设置和 🗸。

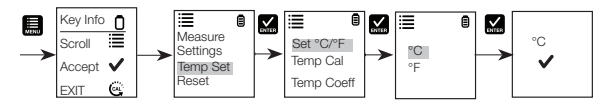

#### 温度校准

- 1. 按 🔜 进入设置窗口。按 🔜 向下滚动选择 Temp Set(温度设置)。
- 技 ≦ 选择 Temp Set (温度设置)。显示屏上显示 Set °C/°F(设置 °C/°F)、Temp Cal (温度校准)和 Temp Coeff(温度系数)。
- 3. 按 III 向下滚动切换 Set °C/°F(设置 °C/°F)、Temp Cal(温度校准)和 Temp Coeff(温度系数)。按 III 按 Temp Cal(温度校准)。
- 下方显示屏显示基于上次设置的偏移的当前测量温度读数,上方显示屏显示基于出厂默认校准的当前测量温度 读数。
- 5. 将测试仪浸入已知温度的溶液中,然后等待内置温度传感器稳定。
- 6. 按 🔜 调整温度值或按 🔛 确认已校准值为溶液的新温度值。

注:要退出此程序但不确认校准,请按 😋。

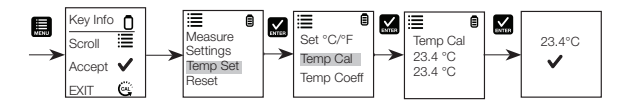

#### 温度系数

- 1. 按 🔜 进入设置窗口。按 🔜 向下滚动选择 Temp Set(温度设置)。
- 技 ≤ 选择 Temp Set (温度设置)。显示屏上显示 Set °C/°F(设置 °C/°F)、Temp Cal (温度校准)和 Temp Coeff(温度系数)。
- 3. 按 🔜 向下滚动切换 Set °C/°F(设置 °C/°F)、Temp Cal(温度校准)和 Temp Coeff(温度系数)。
- 4. 按 🔛 选择 Temp Coeff(温度系数)或按 🛄 调整 Temp Coeff(温度系数)。
- 5. 按 🌄 确认 Temp Coeff (温度系数)的值。自动确认新值并显示 🗸。

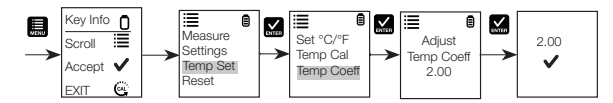

电导率自动校准

- 1. 取下盖子并按 🕑 打开电源。
- 2. 将传感器浸入校准标样至少 30 mm。
- 3. 轻轻搅动并按 🙆 开始校准。
- 4. 显示屏会显示 CAL(校准)及默认电导率值。校准期间显示屏上会显示 CAL。
- 如果读数在自动识别的标样的校准范围内,80 (84 µS/cm)、1410 (1413 µS/cm)或12.90 (12.88 mS/cm),则检 测到自动校准标样值时会显示 ✔ 图标。
- 6. 按 接受自动电导率标样并完成校准。
- 7. 显示屏返回 Measurement (测量) 窗口。

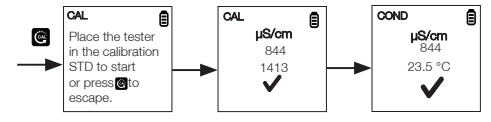

## 手动校准

电导率读数在自动电导率标样校准范围外或使用 TDS 或盐度时,测试仪会要求手动校准。

- 1. 重复"电导率自动校准"的步骤 1-4。
- 2. 按 🛄 手动将值调整到所需读数。
- 注:调整时只能降低读数,但当调整值较初始值降低 40% 后,会循环到最高可用值。
- 3. 选择所需值后按 🔛 接受并完成校准。
- 4. 要中止校准,请按 😅 退出。
- 5. 校准完成且用户接受更改后,测量窗口会显示校准后的读数。
- 注: 自动电导率标样为 84 µS/cm、1413 µS/cm 和 12.88 mS/cm。

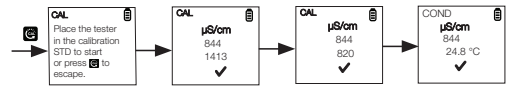

#### CTS 测量

- 1. 如果测试仪已关闭,按 🕐 打开测试仪。
- 将电极浸入测试溶液中 2 cm 到 3 cm。搅动并等待读数稳定。在此期间计时器图标会闪烁。读数稳定后,计时器停止闪烁并会显示 ✓ 表示读数稳定。
  - 小心:测试干样本是不准确的并会导致传感器损坏或破碎。土壤必须是湿的且不能有会 擦伤玻璃传感器的颗粒。过度用力插入干样本会导致玻璃破碎。
- 3. 记录 CTS 值或按 🔛 冻结读数。若要释放读数,再按一次 🛀。
- 4. 按 🕑 关闭测试仪。如果您在 8.5 分钟内未按任何按钮,测试仪会自动关闭以节省电量。

#### 用户重置

您可使用用户重置功能将 CTS 校准重置为用户的默认设置。缓冲液选择和温度用户校准不受用户重置功能的影响。

- 1. 按 🔜 进入设置窗口。按 🔜 向下滚动选择 Reset(重置)。按 🔛 选择 Reset(重置)。显示屏上显示 User Reset(用户重置)和 Fact Reset(出厂重置)。
- 2. 按 🔛 选择 User Reset (用户重置)。
- 3. 显示屏自动显示 No(否)和 Yes(是)。按 🛄 切换 No(否)和 Yes(是)。
- 4. 按 🖾 确认 No(否)或 Yes(是)。显示屏上显示用户重置选项和 ✔。

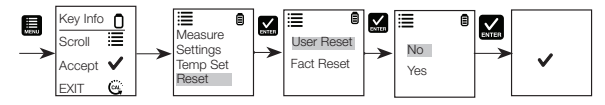

出厂重置

您可使用出厂重置功能将 CTS 校准重置为出厂默认设置。

- 1. 按 🔜 进入设置窗口。按 🔜 向下滚动选择 Reset(重置)。按 🔛 选择 Reset(重置)。显示屏上显示 User Reset(用户重置)和 Fact Reset(出厂重置)。
- 2. 按 🔜 向下滚动切换重置。按 📈 选择 Fact Reset(出厂重置)。
- 3. 显示屏自动显示 No(否)和 Yes(是)。按 🛄 切换 No(否)和 Yes(是)。
- 4. 按 🔛 确认 No(否)或 Yes(是)。显示屏上显示出厂重置选项和 ✔。

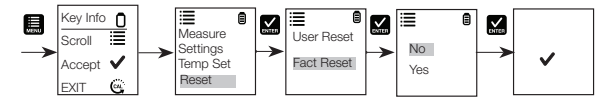

#### 保持功能

该功能可以冻结显示屏以长时间观看。

1. 按 🔛 按钮冻结测量。

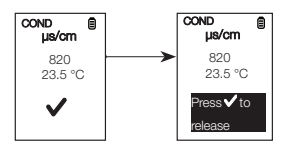

2. 再按一次 🔛 释放测量。

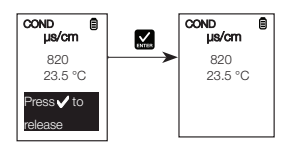

传感器维护

- 始终保持传感器电极的清洁。盖上保护盖前,使用去离子水清洗电极并使用干净的布擦干。对于杯型电极,取下 白色塑料杯并浸入非常干净的黏稠溶液中。切勿使用硬物质刮电极。
- 为获得更好的性能,开始任何测量流程之前,请先将电极浸入酒精中10到15分钟, 然后用去离子水冲洗。这样可以移除电极上的灰尘和油污,避免影响测量精度。

#### 传感器的更换

您可以比新测试仪成本低得多的成本更换传感器模块。如果测试仪无法校准或在校准标样时出现读数波动,那么您 需要更换电极。

- 1. 用干燥的手握住环,让传感器面向您。顺时针旋转环。保存环以备稍后使用。
- 2. 将旧传感器模块从测试仪中拉出。
- 3. 对准新模块上的四个翼片, 使它们和测试仪上的四个插槽对准。
- 4. 轻轻将模块按到插槽上并按到位。将较小的O形环完全按到传感器模块上。将其他O形环按到模块上并通过顺时针旋转将其牢固地拧到位。
- 注: 更换传感器后, 在测量前一定要重新校准测试仪。

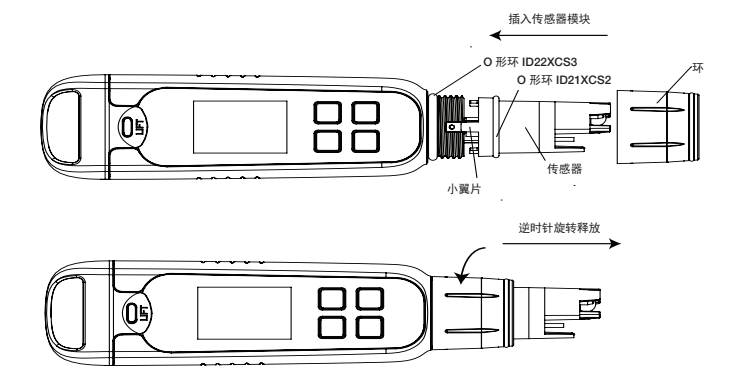

### 保修

本仪器自购买之日起,制造缺陷方面的保修期为一年。

#### 退货

无论出于任何原因,退货前必须获得经销商的授权。申请授权时,请提供退货原因。

我们保留对产品设计、构造和外观进行改善的权限, 恕不另行通知。价格可能发生更改, 恕不另行通知。

# thermo scientific

| 技术规格   | Elite CTS                                                                           |
|--------|-------------------------------------------------------------------------------------|
| 电导率    |                                                                                     |
| 电导率范围  | 0.0 到 200.0 μS,200 到 2000 μS,2.00 到 20.00 mS                                        |
| 分辨率    | 0.1 µS, 1 µS, 0.01 mS                                                               |
| 相对精度   | ±1% 全刻度                                                                             |
| 归一化温度  | 25.0°C (77°F)                                                                       |
| 温度系数   | 0.0% 至 10.0%                                                                        |
| 校准点    | 最多3个点                                                                               |
| TDS    |                                                                                     |
| TDS 范围 | 0 .0 至 100.0 ppm,100 至 1000 ppm,0.10 至 10.00 ppt(取决于 TDS 因数)                        |
| 分辨率    | 0.1 ppm, 1 ppm, 0.01 ppt                                                            |
| 相对精度   | ±1% 全刻度                                                                             |
| 校准点    | 最多3个点                                                                               |
| TDS 因数 | 0.40 至 1.00 (可选择)                                                                   |
| 盐度     |                                                                                     |
| 盐度范围   | 0.00 至 10.00 ppt                                                                    |
| 分辨率    | 0.10 ppt                                                                            |
| 相对精度   | ±1% 全刻度                                                                             |
| 校准点    | 一个                                                                                  |
| 温度     |                                                                                     |
| 温度范围   | 0°C至60°C (32.0°F至140.0°F)                                                           |
| 温度分辨率  | 0.1°C / 0.1°F                                                                       |
| 温度精度   | 从 0°C 至 50°C (±0.5°C / ±0.9°F + 1 LSD);<br>从 50°C 至 60°C (±1.0°C / ±1.8 °F + 1 LSD) |
| 温度 补偿  | 是(自动温度补偿)                                                                           |
| 常规     |                                                                                     |
| 显示屏    | 图形, 点阵 80X100 像素                                                                    |
| 自动关闭   | 8.5 分钟(最后一次按键后)                                                                     |
| 重置     | 用户/出厂                                                                               |
| 电源要求   | 四节 AAA 1.5 V 电池                                                                     |
| 电池寿命   | >150 小时                                                                             |
| 防水     | IP67                                                                                |
|        |                                                                                     |

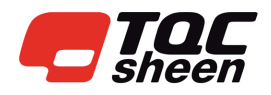

Molenbaan 19 2908 LL Capelle a/d IJssel 📙 +31 10 7900129 The Netherlands

Se +31 10 7900100 www.tqcsheen.com
 @ info@tqcsheen.com